# 設計者向けウェビナーシリーズ 機械設計マスターが教える設計講座 第4弾 3D設計で上手にデザインレビューをする

田中 洋次 オクターブ / ラボ

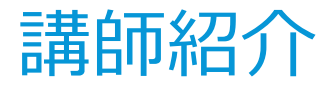

#### オクターブ / ラボ 田中洋次

- 大学の機械工学科を卒業の後、国内外の大手自動車会社 向けに生産設備を設計製作する会社において、機械設計、 設計 / 生産管理、生産準備などの機械技術系の職務を幅 広く経験。
- その後、オートデスク社にて、主に製造業のお客様向け に設計ソリューションの紹介 / 啓蒙 / コンサルティング の業務に従事。CADの製品知識と製造業での実務経験を もとに、ユーザの業務に適合した提案ができるのが強み。
- 現在は独立して、これまでの知識と経験を社会に還元す べく活動中。

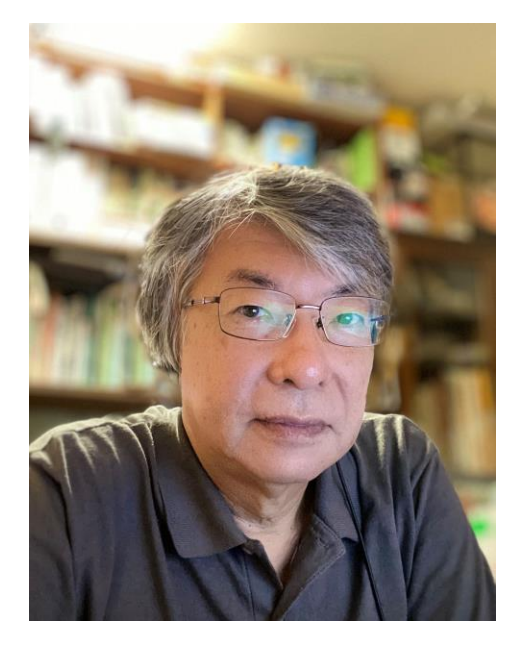

P 7

• Blog : <u>https://note.com/yo420186</u>

# agenda

3D設計で上手にデザインレビューをする

### 1. 3D設計におけるデザインレビューについて

- 検図とDR(デザインレビュー)の違い
- DRの課題
- Navisworks

### 2. デザインレビューのテクニック

- 2D/3Dを問わず、異なる形式の設計データをひとつに集約する方法
- シナリオに沿って、デザインビューを効率よく進める方法
- デザインチェックの機能を使って、質疑応答を活性化させる方法
- レビューの結果を関係者に広く展開させる方法

### 3. Navisworksの裏技紹介

- 1. 主題マッピング
- 2. 部品リスト
- 3. スイッチバック

### 3D設計における デザインレビューについて

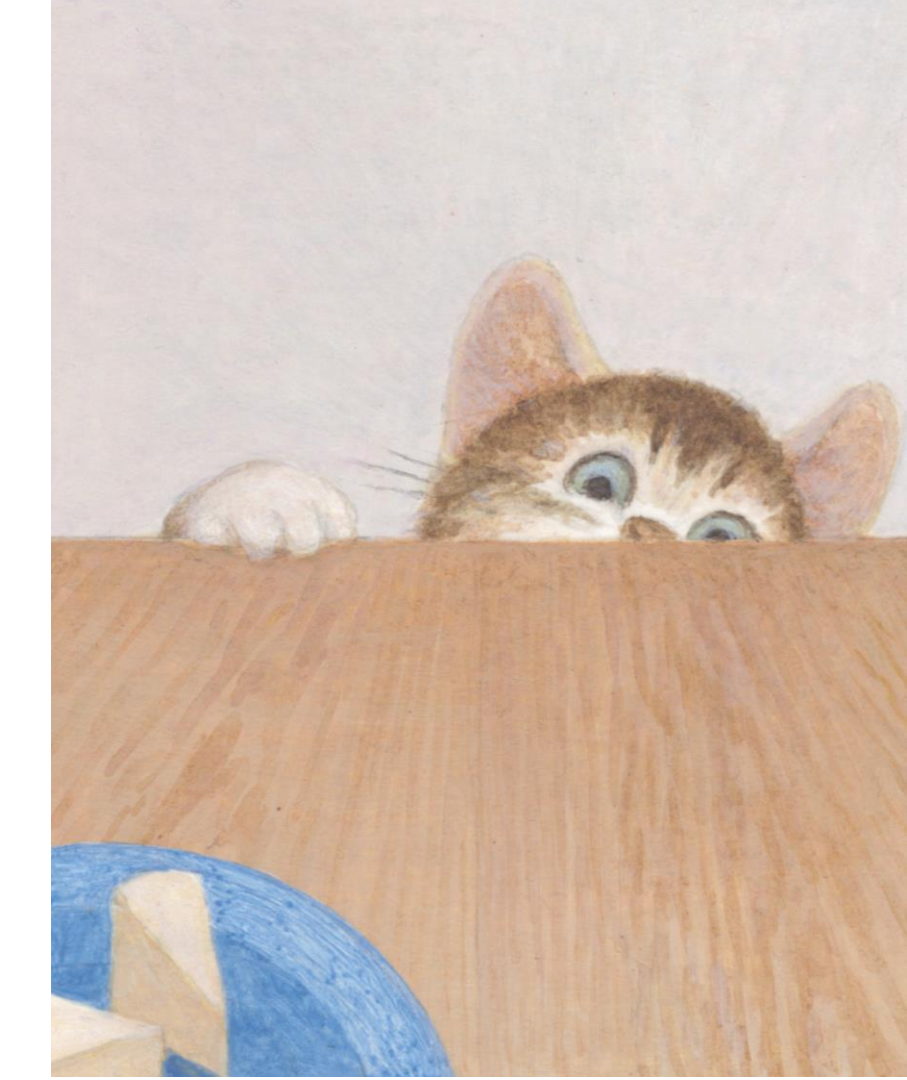

# 検図とDR(デザインレビュー)の違い

3D設計におけるデザインレビューについて

- 検図(デザインチェック)
  - 検図担当者(チェッカー)が行う
  - 設計に問題はないか?規格に則っているか?をチェックする作業
    - 強度的に問題がないか / 加工することができるか / 製造上問題が発生しないか / 材質は適切か / 購入部品を使うことができないか / 過去のクレームに対する対策ができているか / オーバー スペックになっていないか / 組立が行えるか / 部品間の関連で問題がないか / 干渉していない か などなど
      - 出典:図面の検図方法 <u>https://d-engineer.com/seizu/kenzu.html</u>
- DR(デザインレビュー)・設計審査・技術検討会
  - **関係者(ステークホルダー)**が行う
  - 各設計フェーズにおけるアウトプットに対して、次の設計フェーズに進んでよいかどう かを判断する事・イベント
    - 概念設計(LOD100) → DR → 構想設計(LOD200) → DR → 詳細設計(LOD300) → DR → ↑ 検図

### DR(デザインレビュー)の課題

3D設計におけるデザインレビューについて

- 1. 場所・機材の準備
  - 3Dモデルを表示するための機材が必要、場所が限られる・見つからない
- 2. 関連する資料の共有
  - 2Dと3Dモデル、異なる部署・会社、異なるファイルフォーマット
- 3. レビューの進め方
  - 3Dモデルを関係者に分かりすく表示・説明するのが難しい
    - 画面切替・ナビゲーション・計測など
- 4. レポート作成
  - 議事録・レポートの作成で3Dモデルを活用するのが難しい

#### 上記の課題が解決できないので、

**切り絵(画面キャプチャ)を貼りつけたPPTでデザインレビューしていた(実話)** © 2021 オクターブ / ラボ

#### P.7

### Navisworks

3D設計におけるデザインレビューについて

- 大規模3Dモデルを扱える3Dモデルビューア
  - <u>https://www.autodesk.co.jp/products/navisworks/features</u>
- デザインレビューの課題を解決(特に詳細設計以降の設計フェーズ)
  - 3Dモデルを軽量化できるので、普通のスペックのPCで利用できる
  - 異なるCAD(2D/3Dモデルのほとんどの形式に対応)のモデルをマージできる
  - 任意の視点で任意のモデルの表示状態を名前を付けて管理できる
  - ナビゲーション機能でモデルを自由に移動・回転・拡大できる
  - その場で計測し、結果をマークアップ、名前を付けて管理できる。
    後でレポートが簡単に作成できる

### • その他の有用な機能

- 干渉チェック(最小隙間を指定可能)
- アニメーション作成
- タイムライナー

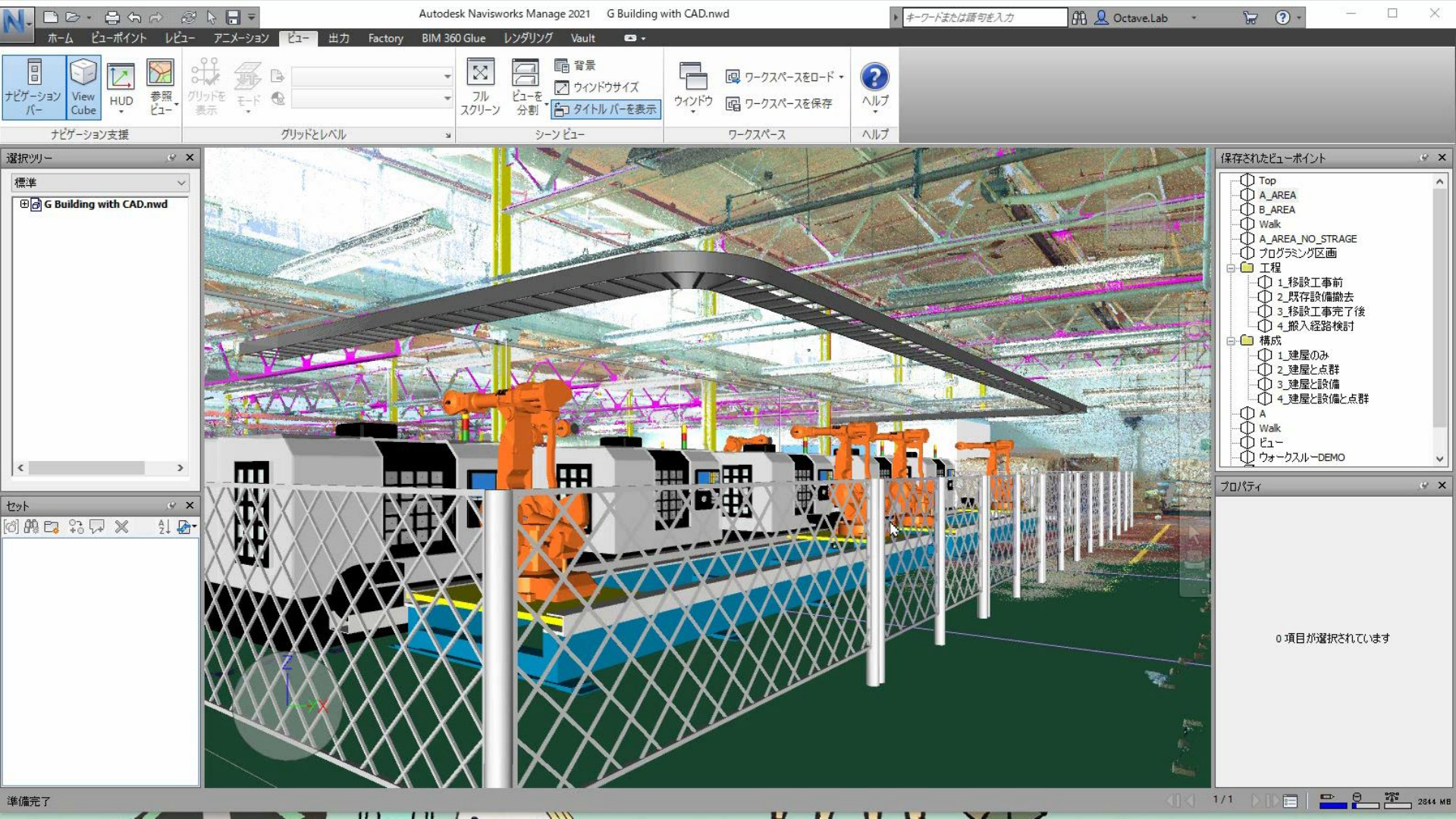

# デザインレビューのテクニック

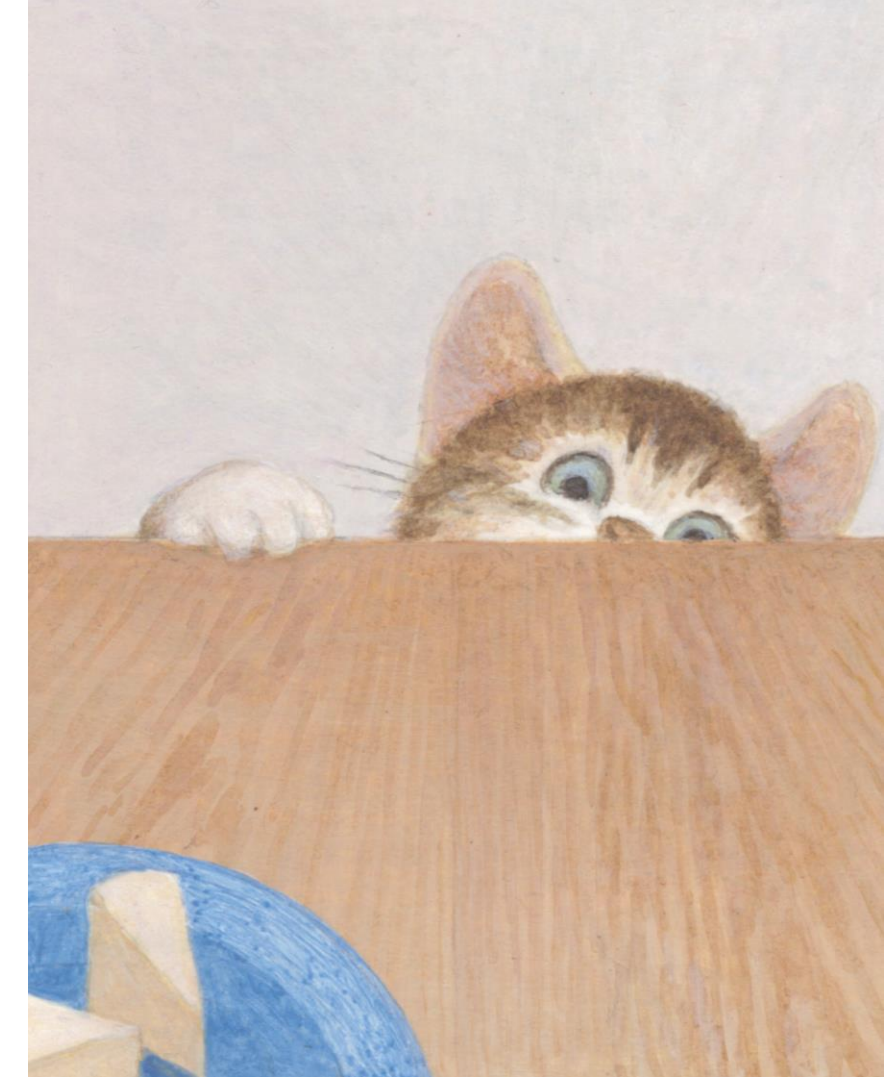

© 2021 オクターブ / ラボ

### デザインレビューのテクニック

Navisworksによる3次元モデル デザインレビュー

- 1. 異なる形式の設計データをひとつに集約する
  - 2D/3Dデータ・異なるCAD形式の共存で、DRに用いるファイルを一つにする
- 2. シナリオに沿ったデザインビューを準備する方法
  - 検討してほしい個所をあらかじめ準備しておく
- 3. デザインチェック機能で質疑応答を活性化させる
  - 寸法、プロパティ、取り合いなど指摘事項をその場で確認・解決する

### 4. レビューの結果を関係者に広く展開させる

• 直ぐにレポートを作成・関係者に配布・展開する

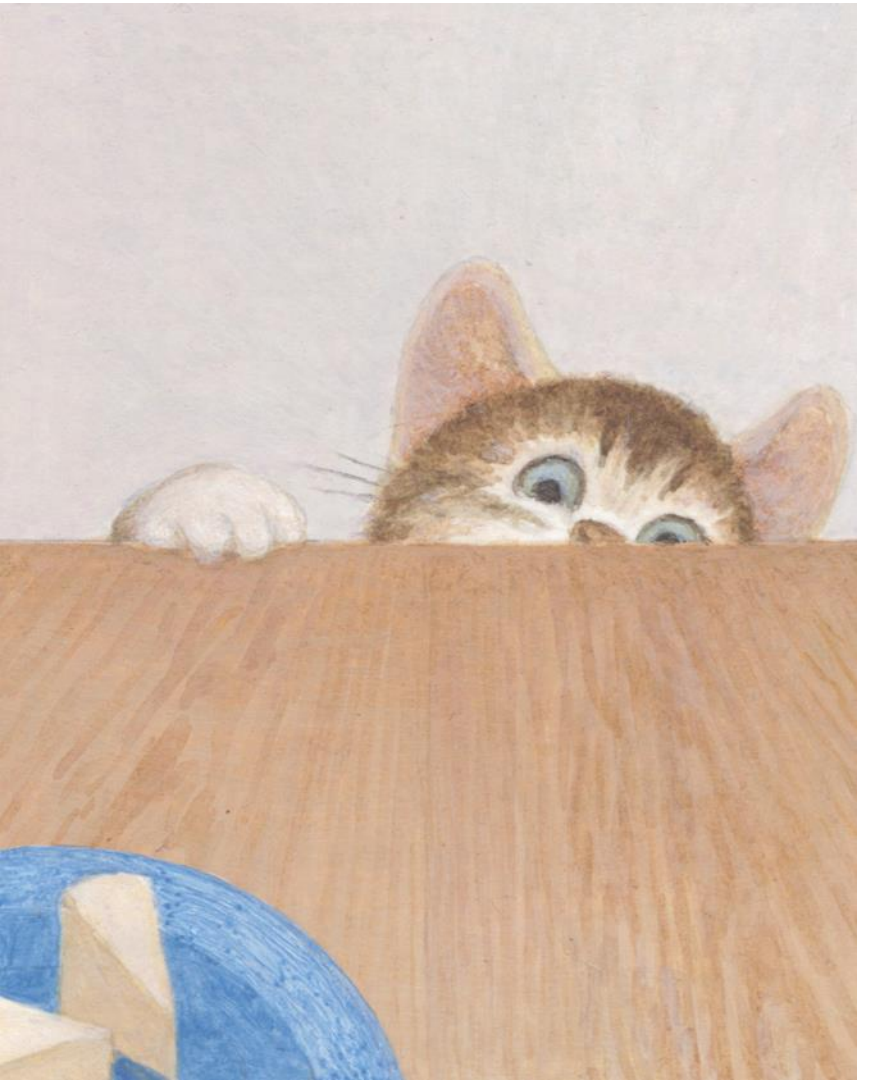

# 異なる形式の設計データを ひとつに集約する方法

P.11

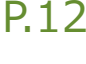

# 異なる形式の設計データをひとつに集約する方法

NavisworksのマルチCAD機能

- 1. Navisworks のファイル形式
- 2. ファイルリーダ
- 3. 追加・単位と変換

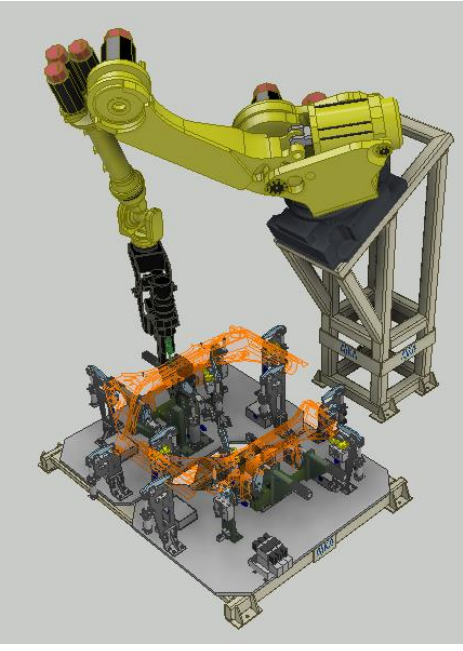

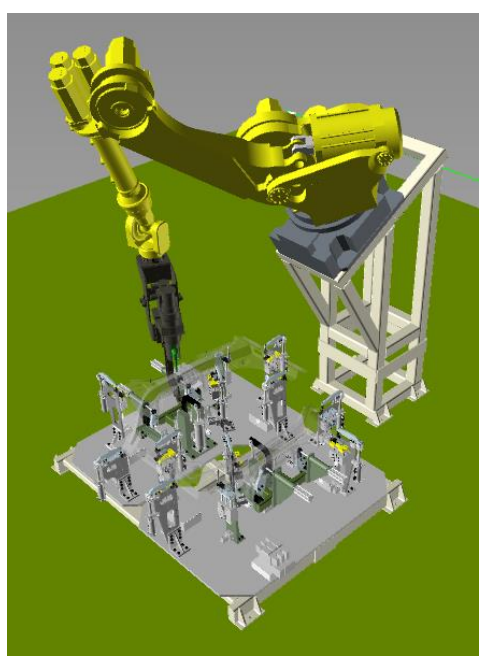

Inventor

Navisworks

# Navisworks のファイル形式

異なる形式の設計データをひとつに集約する方法

- ほとんどのCAD形式をサポート
- 独自のファイル形式に変換する
  - 読み込むファイルごとに NWC形式
  - それらを集約した NWF形式

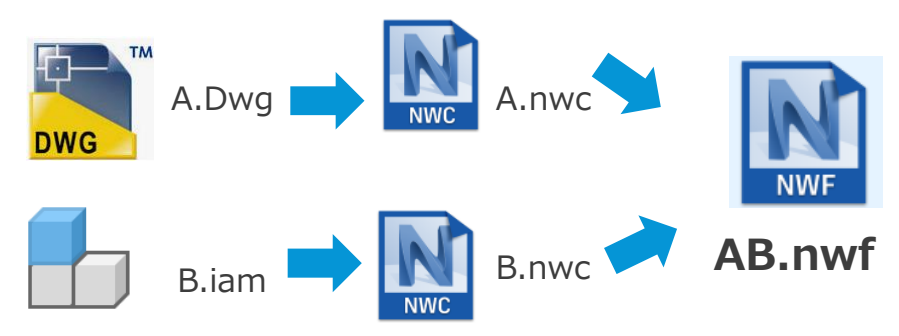

### • NWC (キャッシュファイル)

- 元データとの差異を確認
- 高速にモデルを軽量化

© 2021 オクターブ / ラボ

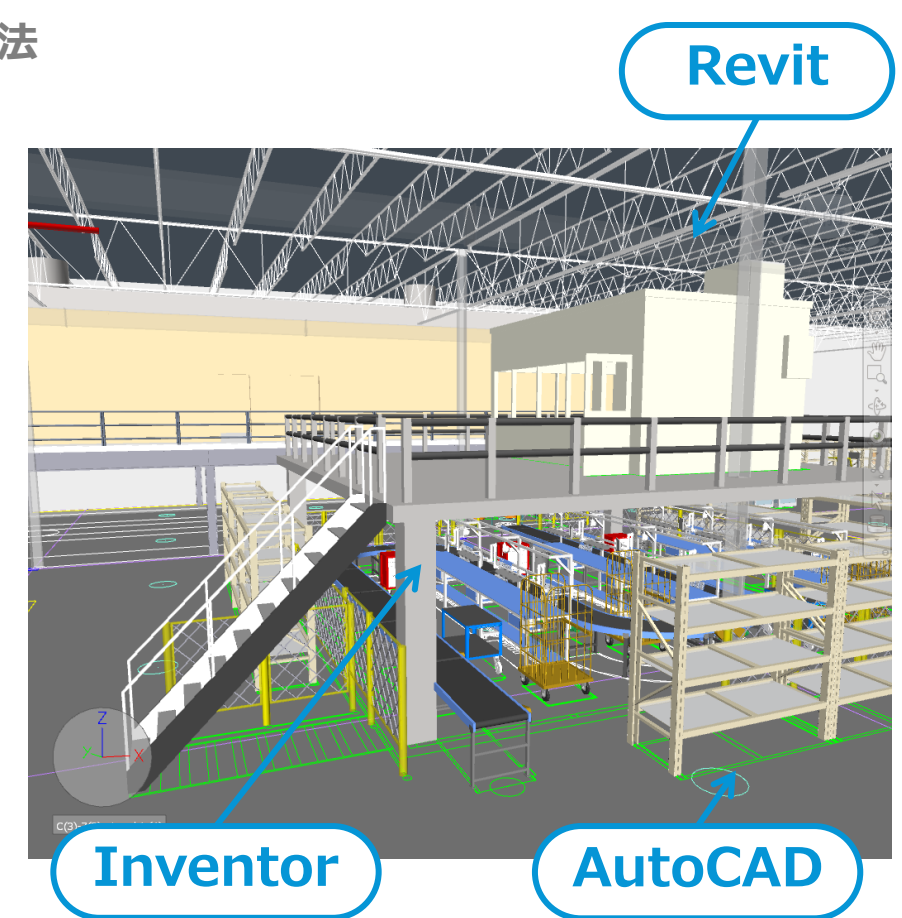

# Navisworks のファイル形式

異なる形式の設計データをひとつに集約する方法

- Navisworksファイルについて
  - Navisworksは様々なフォーマットのファイルを開くことが出来ます。
    - Inventor(iam)、AutoCAD(dwg)、STEP など
  - 開いたファイルは、Navisworks形式(nwfまたはnwd)で保存します。
- nwf 形式
  - 開いたファイルを外部参照として保存する
    - 元のファイルが変更されれば、Navisworksでも更新される
- nwd 形式
  - 開いたファイルの情報を取り込んで保存する。
    - 元のファイルが変更されても、Navisworksでは更新されない。
    - 外部参照していないので、1個のnwd ファイルで運用できる。

# 互換性のあるCADアプリケーション

| アプリケーション                                   | ファイル形式                     | アプリケーション                           | ファイル形式                                                           |  |  |  |
|--------------------------------------------|----------------------------|------------------------------------|------------------------------------------------------------------|--|--|--|
| Autodesk AutoCAD                           | DWG、DXF、3DS                | Dassault Systemes CATIA            | CGR、DLV、DXF、EXP、IGES、MODEL、SESSION、STEP                          |  |  |  |
| Autodesk ADT/AutoCAD Architecture          | DWG、DXF、3DS                | Google SketchUp                    | SKP、DWG、3DS                                                      |  |  |  |
| Autodesk Building Systems/AutoCAD MEP      | DWG、DXF、3DS                | Hannappel Software GmbH elcoCAD R4 | DWG、DXF、3DS                                                      |  |  |  |
| Autodesk Inventor                          | IPT、IAM、IPJ、IGES、STEP      | Integraph PDS                      | DRI、DRV、DWG、DXF、DGN、IGES、STEP                                    |  |  |  |
| Autodesk AutoCAD Civil 3D                  | DWG、DXF、3DS                | Informatix MicroGDS                | MAN                                                              |  |  |  |
| Autodesk MDT                               | DWG、DXF、3DS、VRML           | ITandFactory CADISON               | DWG、DXF、3DS                                                      |  |  |  |
| Autodesk Revit                             | DWG、DXF、DGN                | ITandFactory TRICAD MS             | VRML                                                             |  |  |  |
| Autodesk Revit Building/Revit Architecture | DWG、DXF、DGN                | Kiwi Software GmbH ProSteel 3D     | DWG、DXF、3DS                                                      |  |  |  |
| Autodesk Revit Structure                   | DWG、DXF、DGN、CIS/2          | Kubotek USA CADKEY                 | DWG、DXF、IGES、STEP                                                |  |  |  |
| Autodesk Revit Systems/Revit MEP           | DWG、DXF、DGN                | M.A.P. CAD-Duct                    | DWG、DXF、3DS                                                      |  |  |  |
| Autodesk 3DS MAX                           | DWG、DXF、3DS、IGES           | McNeel North America Rhino         | DWG、DXF、3DS、IGES、STEP                                            |  |  |  |
| Autodesk Maya                              | DXF、IGES、VRML              | Mensch und Maschine RoCAD          | DWG、DXF、3DS                                                      |  |  |  |
| Bentley AutoPLANT                          | DGN、DWG、DXF                | MultiSUITE MultiSTEEL              | DWG、DXF、3DS                                                      |  |  |  |
| Bentley MicroStation J                     | DGN、DWG、DXF、IGES、STEP、VRML | Nemetschek Allplan                 | DWG、DXF、DGN、IFC                                                  |  |  |  |
| Bentley MicroStation                       | DGN、DWG、DXF、IGES、STEP、VRML | PROCAD 3DSMART                     | DWG, DXF, 3DS<br>IGES, STEP, VRML<br>IGES, STEP<br>DWG, DXF, 3DS |  |  |  |
| Bentley Triforma J                         | DGN、DWG、DXF、IGES、STEP、VRML | PTC Pro/ENGINEER                   |                                                                  |  |  |  |
| Bentley Triforma                           | DGN、DWG、DXF、IGES、STEP、VRML | PTC CADDS 5                        |                                                                  |  |  |  |
| Graphisoft ArchiCAD                        | DWG、DXF、DGN、IFC            | QuickPen PipeDesigner 3D           |                                                                  |  |  |  |
| Graphisoft Constructor                     | DWG、DXF、DGN                | QuickPen DuctDesigner 3D           | DWG、DXF、3DS                                                      |  |  |  |
| AceCad StruCad                             | DXF <so>DXF</so>           | RAM International CADstudio        | DWG、DXF、3DS                                                      |  |  |  |
| auto.des.sys form.z                        | DWG、DXF、3DS、IGES、STL、VRML  | Siemens NX (旧名 UMS)                | PRT (パーツとアセンブリ)                                                  |  |  |  |
| AEC CADPIPE                                | DWG、DXF、3DS                | SolidWorks                         | ASM、PRT、SLDASM、SLDPRT                                            |  |  |  |
| AVEVA PDMS                                 | RVM                        | Tekla Structures                   | DGN、VRML、CIS/2                                                   |  |  |  |
| CADopia IntelliCAD                         | DWG、DXF                    | Tekla Xsteel                       | DGN                                                              |  |  |  |
| CEA Technology Plant-4D                    | DWG、DGN                    | think3 thinkdesign                 | DWG、DXF、IGES、STEP                                                |  |  |  |
| COADE CADWorx Plant                        | DWG、DXF、3DS                | UGS I-deas                         | DXF、IGES、STEP                                                    |  |  |  |
| COADE CADWorx Pipe                         | DWG、DXF、3DS                | UGS Solid Edge                     | IGES、STEP                                                        |  |  |  |
| COADE CADWorx Steel                        | DWG、DXF、3DS                | UGS Factory CAD                    | DWG、DXF、3DS                                                      |  |  |  |
| COINS BSLink                               | DWG、DXF、3DS                | UHP Process Piping FabPro Pipe     | DWG、DXF、3DS                                                      |  |  |  |
| COINS Framing                              | DWG、DXF、3DS                | UHP Process Piping x-plant         | DWG、DXF、3DS                                                      |  |  |  |
| CSC 3D+                                    | DWG                        |                                    |                                                                  |  |  |  |

P.15

#### https://help.autodesk.com/view/NAV/2021/JPN/?guid=GUID-12F0A4BF-CECD-4597-A916-983BD33ABABF

© 2021 オクターブ / ラボ

## ファイルリーダ

異なる形式の設計データをひとつに集約する方法

### • 変換時の品質を向上させる設定

- CADファイル形式に合わせて自動的に 使用される。
- 必要に応じて、調整可能

### • グローバルオプションエディタ

 コンテキストメニューまたは アプリケーションメニューから実行

| シーン(S)                  |   |
|-------------------------|---|
| ビューポイント(V)              | • |
| すべてをリセット(R)             | • |
| 選択(T)                   | • |
| 全体表示(A) Ctrl+Home       |   |
| フォーカス(Q)                |   |
| 背景                      |   |
| ファイル オプション(O) Shift+F11 |   |
| グローバル オプション…(G) F12     |   |

| オプション エディタ                                                |                               | >                                | < |
|-----------------------------------------------------------|-------------------------------|----------------------------------|---|
| <b>⊕</b> 一般                                               | アクティブ プロジェクト                  | C:¥VaultWork¥YO_2021¥Designs.ipj | 1 |
| ⊞··インタフェース<br>  ■··モデル                                    | 作業サーフェスを変換                    |                                  |   |
| ■-ツール                                                     | 最後にアクティブになっている表現とともにアセンブリをロード |                                  |   |
| ⊜-ファイルリーダー                                                | 簡易モード                         |                                  |   |
|                                                           | Autodesk マテリアルを変換             |                                  |   |
| ···· CIS/2                                                | 点群を変換                         |                                  |   |
| DGN                                                       |                               |                                  |   |
|                                                           |                               |                                  |   |
| FBX                                                       |                               |                                  |   |
| Inventor                                                  |                               |                                  |   |
| JTOpen                                                    |                               |                                  |   |
| Leica                                                     |                               |                                  |   |
| PDF                                                       |                               |                                  |   |
| PDS                                                       |                               |                                  |   |
| ReCap                                                     |                               |                                  |   |
| RVM                                                       |                               |                                  |   |
| SAT                                                       |                               |                                  |   |
| SVF                                                       |                               |                                  |   |
| VRML                                                      |                               |                                  |   |
| Image: Health and ALT ALT ALT ALT ALT ALT ALT ALT ALT ALT |                               | 既定値                              |   |
| エクスポート インポート                                              |                               | OK(O) キャンセル(C) ヘルブ(H)            | ] |

© 2021 オクターブ / ラボ

### 追加・単位と変換

異なる形式の設計データをひとつに集約する方法

#### • 追加を実行

■ 異なるファイルを追加する場合

|                                                       | ▶ <b>アニメーション</b><br>アニメーション<br>▶ 「」」<br>違択<br>を保そ |  |  |  |  |
|-------------------------------------------------------|---------------------------------------------------|--|--|--|--|
| 選択ツリー                                                 | ,@ ×                                              |  |  |  |  |
| 標準                                                    | <b>~</b>                                          |  |  |  |  |
| Manufacturing Facility_Demo2  Manufacturing Facility  | 選択 Manufacturing Facility_Demo2021.nwd(S)         |  |  |  |  |
| ⊕ B DEPT 100 MACHINING.ia<br>⊕ B DEPT 200 FORMING.iam | 項目にフォーカス(U)                                       |  |  |  |  |
| - 🕀 🔂 DEPT 300 FORMING.iam                            | スイッチバック(B)                                        |  |  |  |  |
| ⊕ DEPT 400 WELDING.iam  ⊕ DEPT 600 accombly arc       | 選択レベルをファイルに設定(R)                                  |  |  |  |  |
| - ⊕ B DEPT 600 ASSEILING are                          | 選択レベルを画層に設定(N)                                    |  |  |  |  |
| ⊕ ∰ Forktruck repair.iam                              | 選択レベルを最初のオブジェクトに設定(F)                             |  |  |  |  |

| 🕀 🗃 Sprinkler System.ipt                                                                                                    | ビューポイント(V)                           | •                |
|----------------------------------------------------------------------------------------------------|--------------------------------------|------------------|
| Boxbar grid.iam  Boxbar grid.iam  Boxbar grid.iam  Boxbar grid.iam  Boxbar grid.iam  Boxbar grid.iam  Boxbar grid.iam  Boxbar grid.iam | 非表示(H)<br>必須(Q)<br>選択されていない項目を非表示(D) | Ctrl+H<br>Ctrl+R |
| ⊕ overall water treatmer                                                                                                    | 項目をオーパーライド(O)<br>項目をリセット(E)          | +                |
|                                                                                                    | 名前をコピー(Y)                            |                  |
|                                                                                                    | 単位と変換(T)                             |                  |
|                                                                                                    | 選択インスペクタ                             |                  |

#### 単位と変換

 異なるファイル間の基準位置・向き・ 尺度を調整する

P.17

| 単位と変換                                 |                        | ×        |
|---------------------------------------|------------------------|----------|
| モデル単位<br>単位(U)                        | メートル                   | · ~      |
| 原点<br>原点(O) (m):<br>0.000<br>□ 反映された3 | 0.000<br>変換 <b>(E)</b> | 0.000    |
| 回载(R)<br>0.000 ° [<br>0               | 回車云車由((A)<br>0         | 1        |
| 尺度( <u>S</u> )<br>1                   | 1                      | 1        |
| OK(                                   | 0)                     | キャンセル(C) |

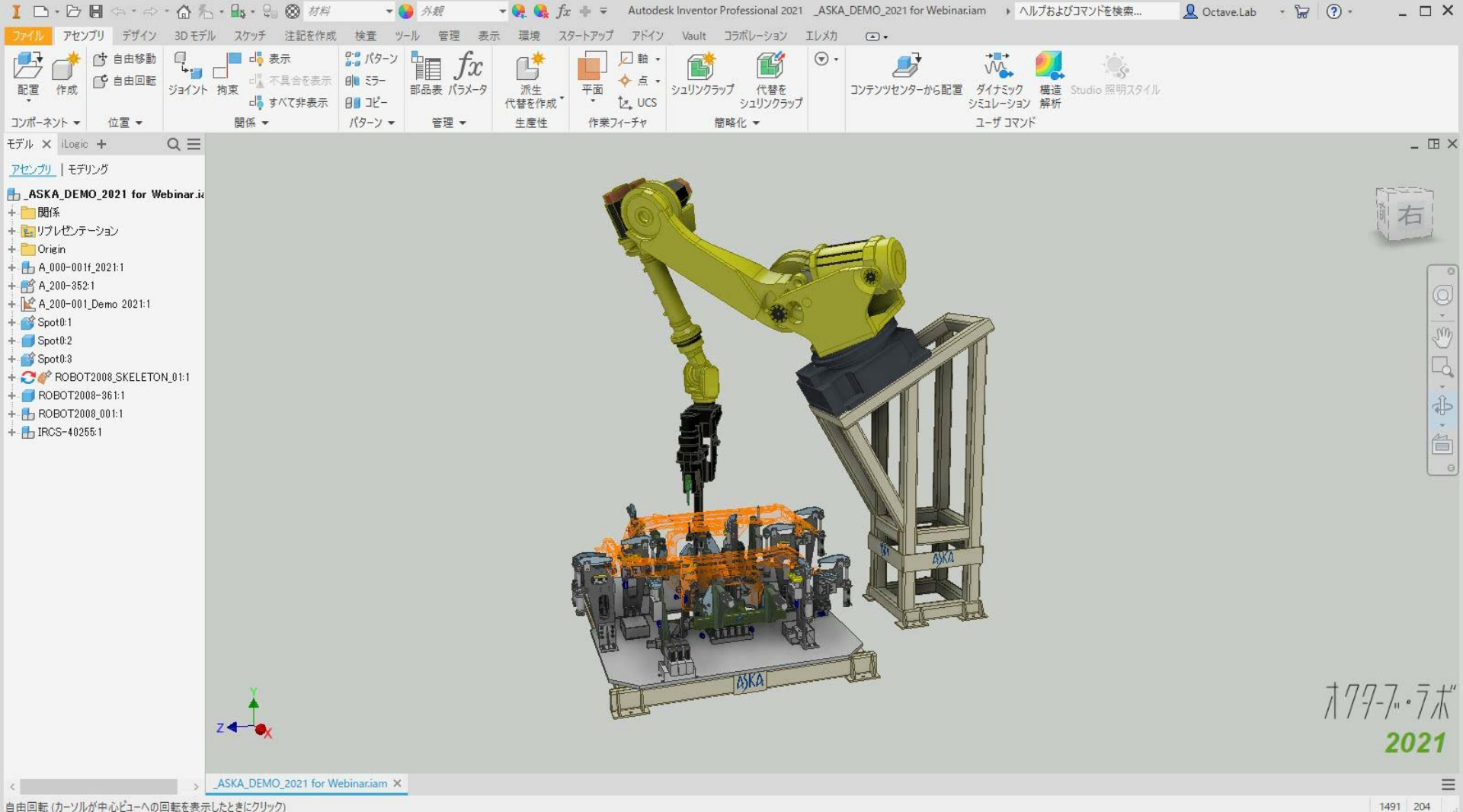

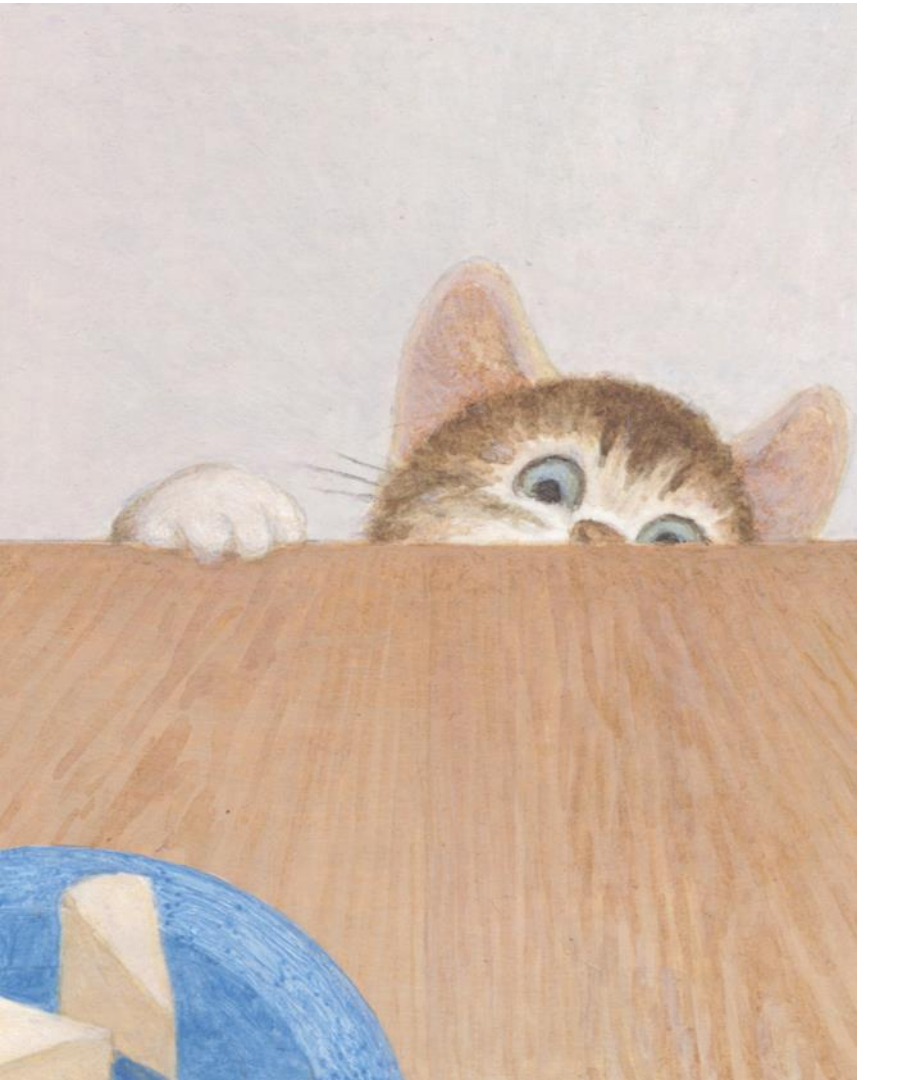

# シナリオに沿った デザインビューの作成

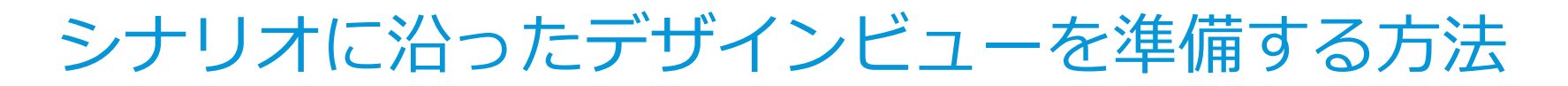

- 1. 保存されたビューポイント
- 2. ナビゲーション
- 3. 項目にフォーカス
- 4. 選択セット・検索セット

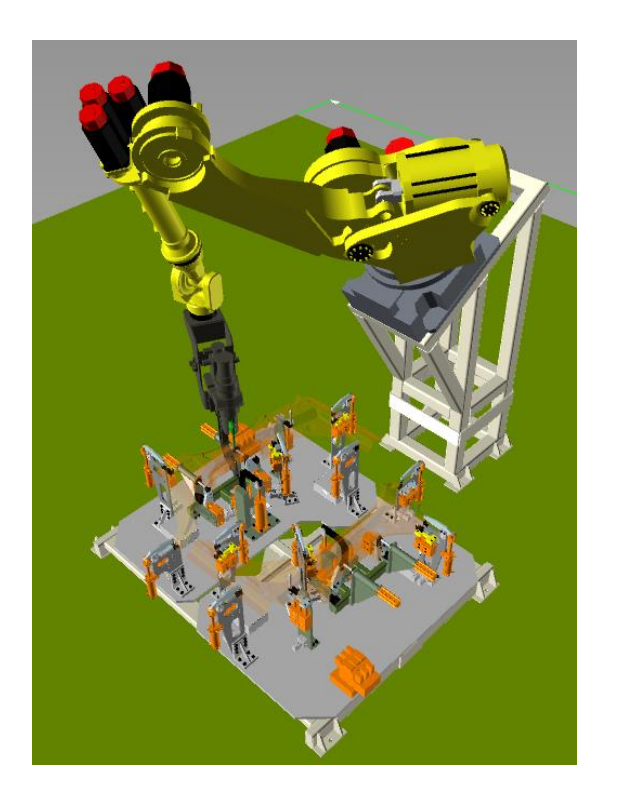

P.20

# 保存されたビューポイント

シナリオに沿ったデザインビューの作成方法

#### ビューポイントを保存しておけば、い つでも再現できる

- 任意の視点
- 任意オブジェクトの表示のオンオフ
- 断面表示
- 色のオーバライド
- ナビゲーションモード

• アバター

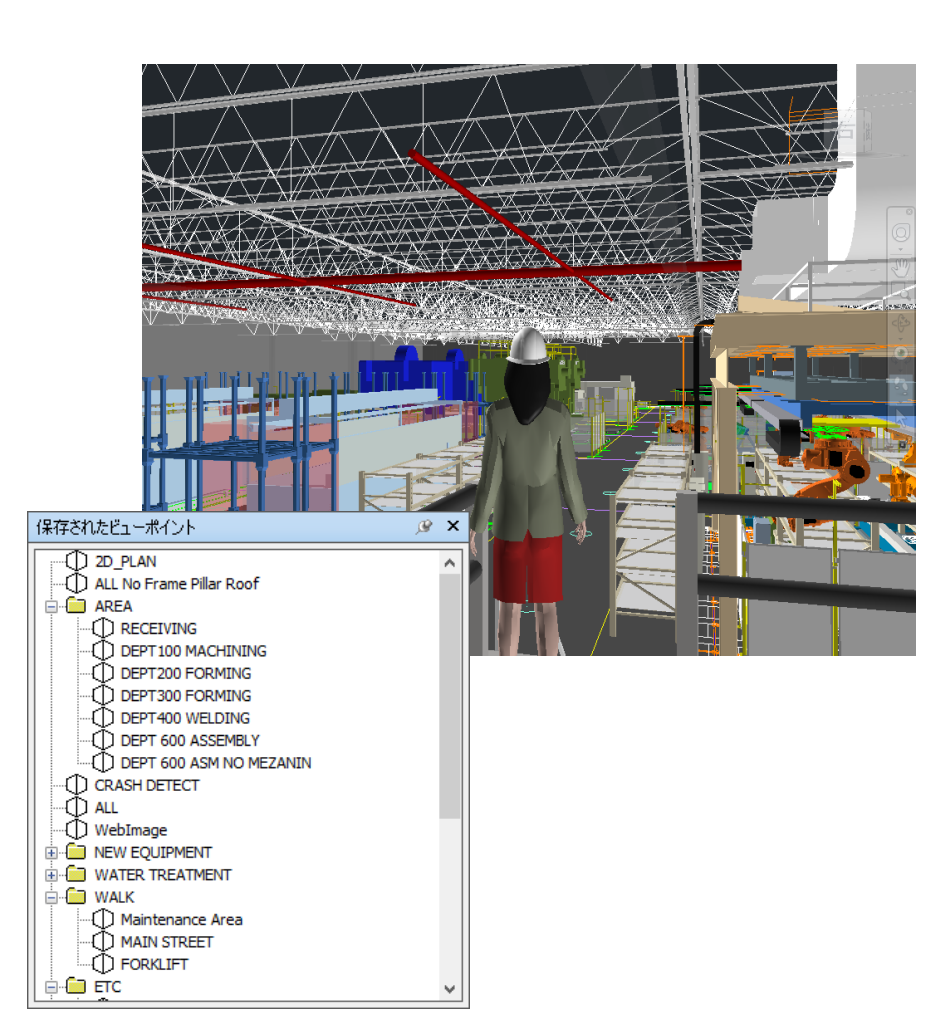

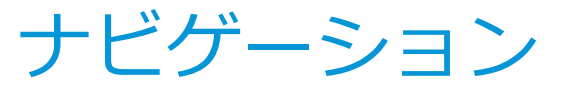

シナリオに沿ったデザインビューの作成方法

### シーン内をナビゲートする(詳細は下記リンクからヘルプを参照)

- https://help.autodesk.com/view/NAV/2021/JPN/?guid=GUID-9B60E3E5-2C2B-4137-92BF-DFCABCB8AC6C
- View Cube

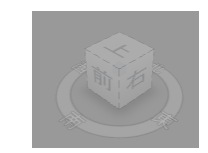

- ナビゲーションモード
  - ターンテーブル CTRL+0 が便利
- ナビゲーションバー

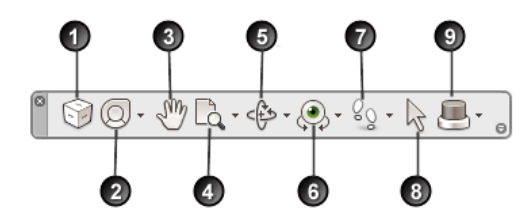

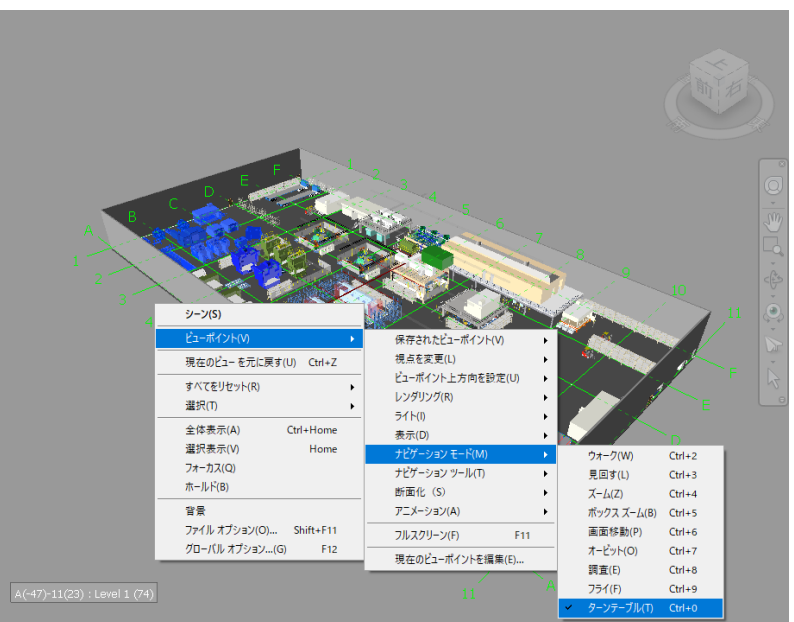

P 7 7

ナビゲーション

Navisworks でよく使うナビゲーションモード

- ターンテーブル
  - ショートカット: Ctrl+0
  - 水平回転: 左ボタンでドラッグ
  - 画面移動:中央ボタンでドラッグ
  - 視点を上下:スクロールボタン
  - 画面拡大:シフト+左ボタンで上下にドラッグ
  - 回転中心の変更:
    - 対象を右ボタンでクリックして選択(青くハイライト)
    - コンテキストメニューから、「項目にフォーカス」
    - 選択対象が回転中心となって画面中央に移動

| シーン(S)                                              |                                              |                                      |                            |
|-----------------------------------------------------|----------------------------------------------|--------------------------------------|----------------------------|
| ビューポイント(V) ▶                                        | 保存されたビューポイント(V) ・                            |                                      |                            |
| 現在のビューを元に戻す(U) Ctrl+Z                               | 視点を変更(L) ▶                                   |                                      |                            |
| すべてをリセット(R)<br>選択(T) →                              | ビューボイント上方向を設定(U)<br>レンダリング(R)<br>ライト(I)      |                                      |                            |
| 全体表示(A) Ctrl+Home                                   | ライT(i)<br>表示(D)                              |                                      |                            |
|                                                     | ナビゲーション モード(M) ►                             | ウォーク(W) (                            | Ctrl+2                     |
| 音素<br>ファイル オプション(O) Shift+F11<br>グローバル オプション(G) F12 | アピケーション ツール(1) ト<br>断面化(S) ト<br>アニメーション(A) ト | 見回す(L) (<br>ズーム(Z) (<br>ボックスズーム(B) ( | Ctrl+3<br>Ctrl+4<br>Ctrl+5 |
|                                                     | フルスクリーン(F) F11                               | 画面移動(P) (<br>オービット(O) (              | Ctrl+6<br>Ctrl+7           |
|                                                     | 現在のビューボイントを編集(E)                             | 調査(E) (                              | Ctrl+8                     |
|                                                     |                                              | フライ(F) (                             | Ctrl+9                     |
|                                                     |                                              | ターンテーブル(T) (                         | Ctrl+0                     |

|   | 選択 shop knock down office(S) |   |
|---|------------------------------|---|
|   | 項目にフォーカス(U)                  |   |
|   | スイッチパック(B)                   |   |
|   | 選択レベルをファイルに設定(R)             |   |
|   | 選択レベルを画層に設定(N)               |   |
|   | 選択レベルを最初のオブジェクトに設定(F)        |   |
| ~ | 選択レベルを最終オブジェクトに設定(C)         |   |
|   | 選択レベルをジオメトリに設定(G)            |   |
|   | 他のシートおよびモデルで項目を検索(D)         |   |
|   | リンク(L)                       | × |
|   | シーン(S)                       | ۲ |
|   | ビューポイント(V)                   | ٠ |
|   | 非表示(H) Ctrl+H                |   |
|   | 必須(Q) Ctrl+R                 |   |
|   | 選択されていない項目を非表示(D)            |   |
|   | 項目をオーバーライド(O)                | Þ |
|   | 項目をリセット(E)                   | ۲ |
|   | 名前をコピー(Y)                    |   |
|   | 単位と変換(T)                     |   |
|   | 選択インスペクタ                     |   |

ナビゲーション

Navisworks でよく使うナビゲーションモード

#### 步行

- ショートカット: Ctrl+2
- 左ボタン押しながら・・・
  - 前進:マウスを前にドラッグ
  - 後退:マウスを手許方向にドラッグ
  - 右折・左折:マウスを右・左前方(後方)にドラッグ
- 重力: Ctrl+G、あるいは右図のUIで重力を選択
  - 床に相当するオブジェクトが無いと奈落に落ちるので注意
- 衝突: Ctrl+D、あるいは右図のUIで衝突を選択
- 第三者(アバター): Ctrl+T、あるいは右図のUIで第三者を選択

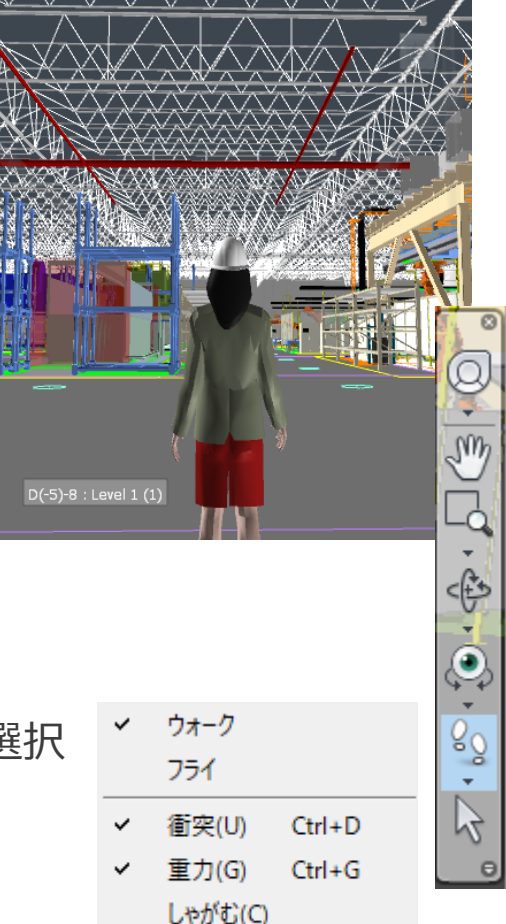

第三者(T) Ctrl+T

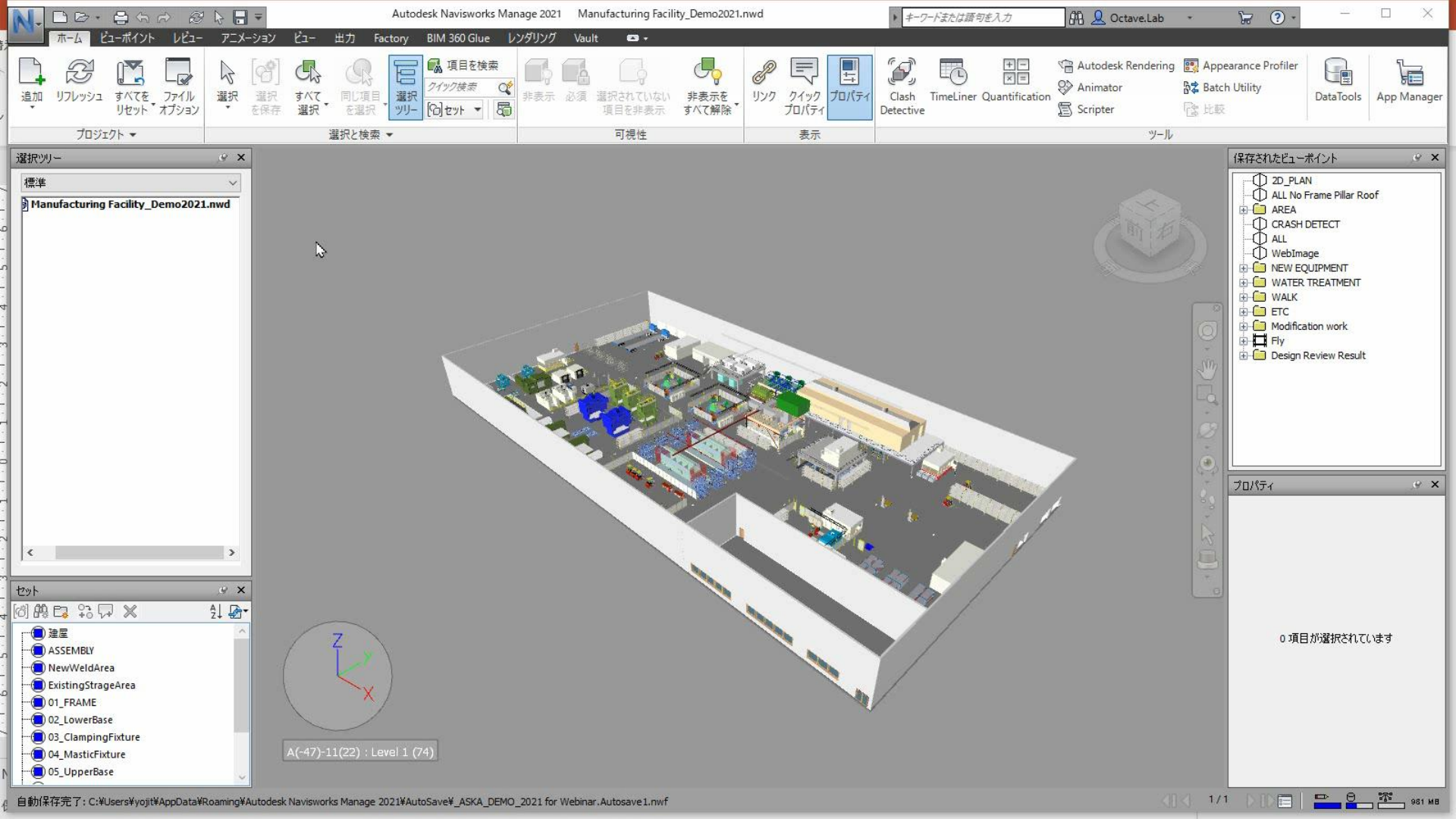

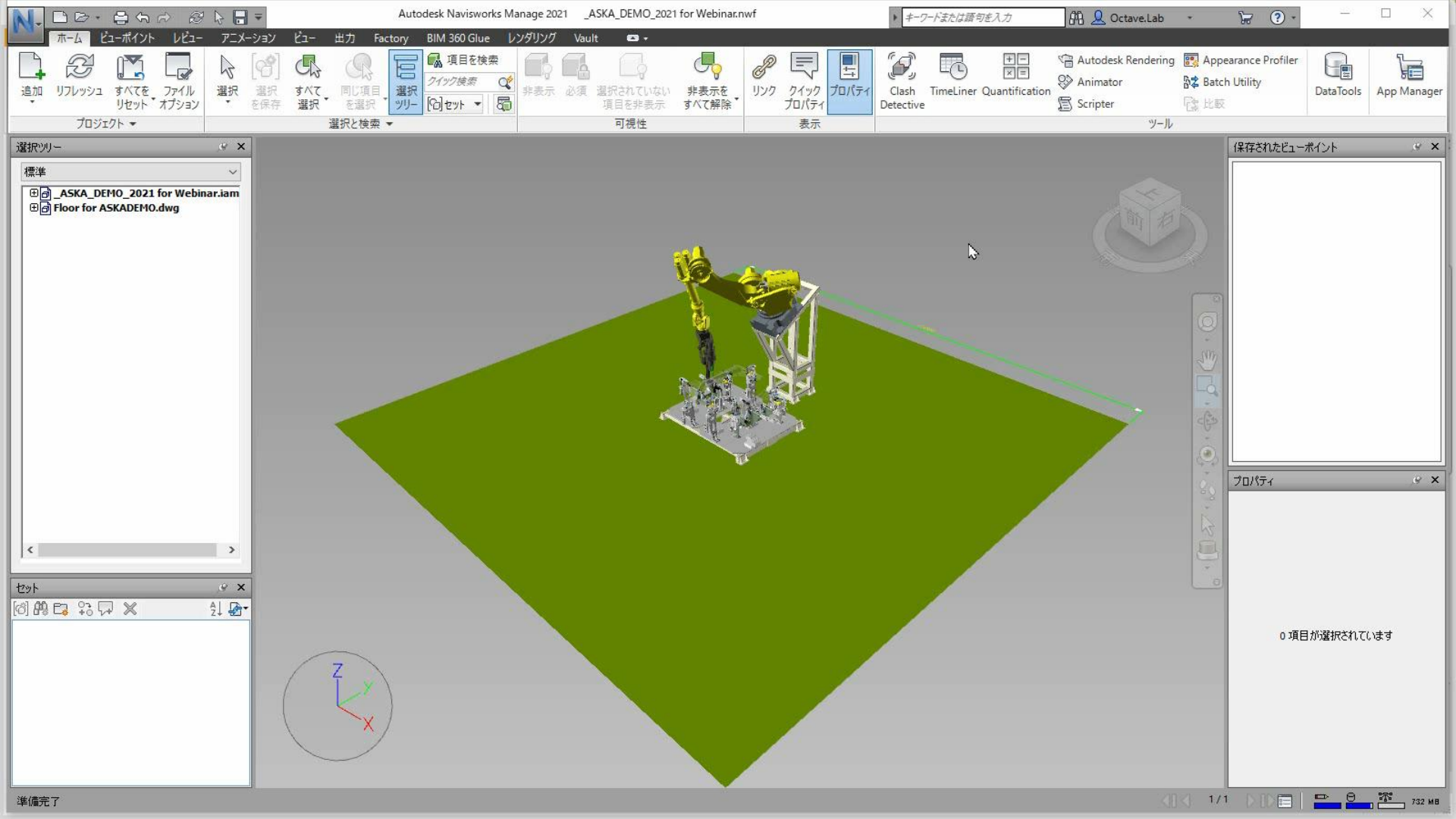

# 項目にフォーカス

レビュー対象を選択し、画面の中心に表示する

#### 選択ツリーからフォーカスする方法

- 1. 選択ツリーの構成を順に辿って、レビュータ 象を選択する
- 2. コンテキストメニューから、項目にフォーカ スを選択

プロパティ

項目

- 選択すると、
  - プロパティが表示される
  - iProperty(カスタムプロパティ含む)

| ー対<br>ー力                                                                                       | Полоторов      Полоторов      < | Audeak Naviewarka Managa 2001    AKA LEMA Jacobar Medinature      V    V |
|------------------------------------------------------------------------------------------------|----------------------------------------------------------------------------------------------------|----------------------------------------------------------------------------------------------------|
| ロパティ                                                                                           | ,9 ×                                                                                                    | 選択されて(いない項目を非表示(D)                                                                                                    |
| 項目 プロジェクト                                                                                      | TimeLiner 概要                                                                                                    | 項目をオーバーライド(O)<br>項目をわった()                                                                                                    |
| プロパティ<br>Part Number<br>Description<br>Revision Number<br>Project<br>Designer<br>Creation Time | 値<br>A_100-150f_2008<br>JIG ASSEMBLY<br>-<br>ADSK-000-000<br>SCHNEIDER K.<br>0:00:00 2004/0                                                                                                    | 4.前21-210<br>重心定意从(f)<br>重点化(2)<br>雪沢(7)スペクタ<br>電気(7)スペクタ<br>Reaming¥Aulodeik Navieworks Manage 2021¥AutoSave¥_ASKA_DEMO_2021 for Webmar Autosave3.mef                                                                                                    |

### 項目にフォーカス

レビュー対象を選択し、画面の中心に表示する

#### 対象を直接選択する方法

対象にカーソルを移動し、右クリックで、 コンテキストメニューが表示sれる

項目にフォーカス(U)

スイッチバック(B)

リンク(L) シーン(S) ビューポイント(V)

非表示(H)

選択されていない項目を非表示(D) 項目をオーバーライド(O) 項目をリセット(E) 名前をコピー(Y) 単位と変換...(T) 選択インスペクタ...

必須(O)

#### 選択レベル

- 一度に選択されるレベルを決定する
  - ファイルレベル
  - アセンブリレベル
  - パーツレベル

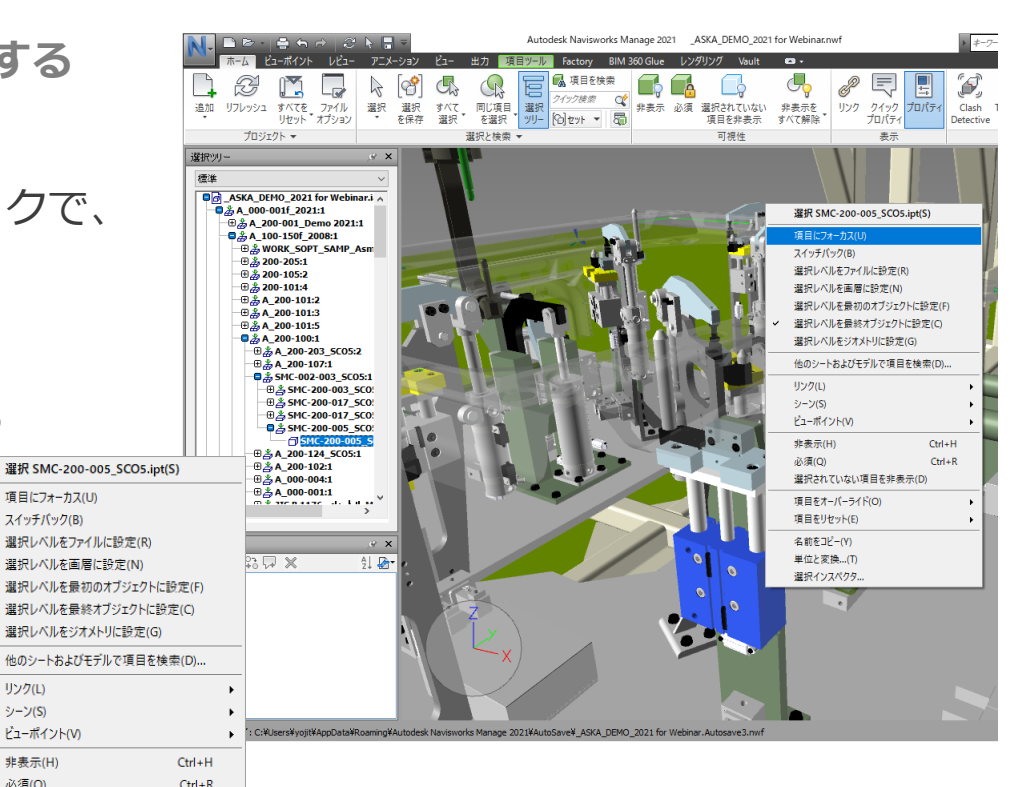

P.28

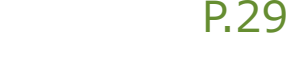

# 項目にフォーカス→ビューポイントに保存

デザインレビューのときに見せる視点をあらかじめ登録する

1. デザインレビューのシナリオを用意

- 2. シナリオに沿って見せるビューを検討
- 3. ビューポイントに保存

### 4. オーサリング

- 1. ビューポイントの名前
- 2. 表示順序
- 3. 階層分け
- 4. ナビゲーションモード

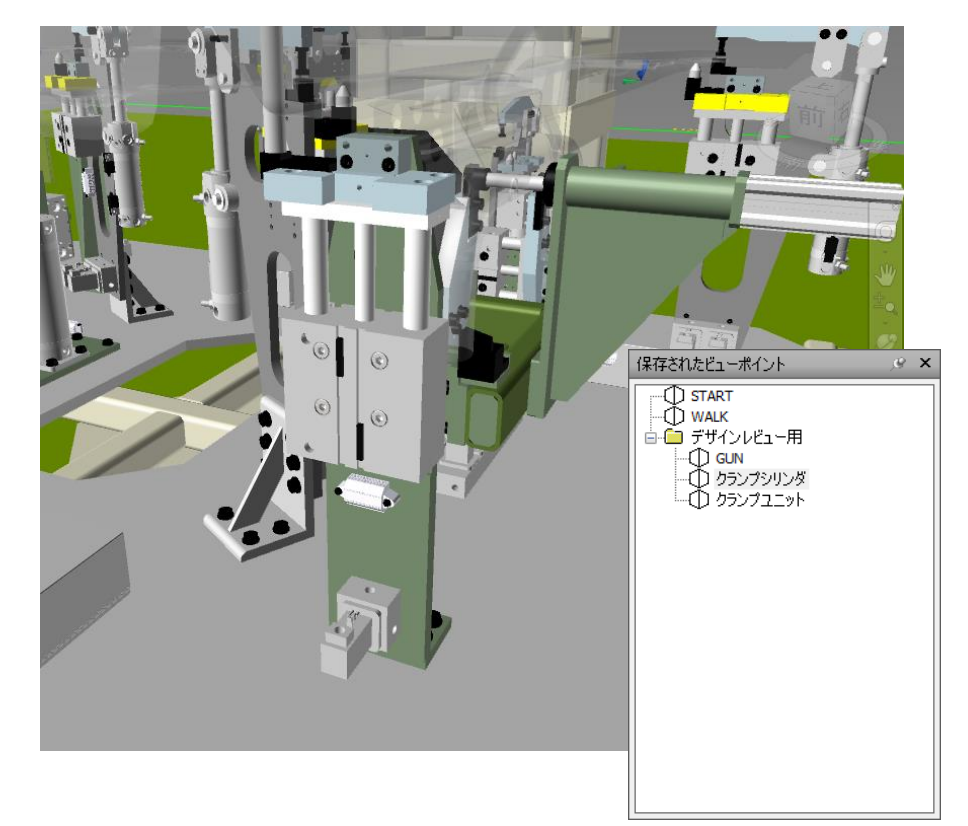

## 選択セットと検索セット

特定のオブジェクトを選択しグループ化する

- 選択セット
  - 対話的にオブジェクトを選択
- 検索セット
  - プロパティ内容を条件で検索する方法
- セット ウィンドウ
  - 選択セット・検索セットとも名前を付けて保存

- セットの利用方法
  - 1. セットを使って、特定のオブジェク トを選択
  - 2. 選択以外を非表示、または 選択をオーバライド表示
  - 3. 保存されたビューポイントに登録

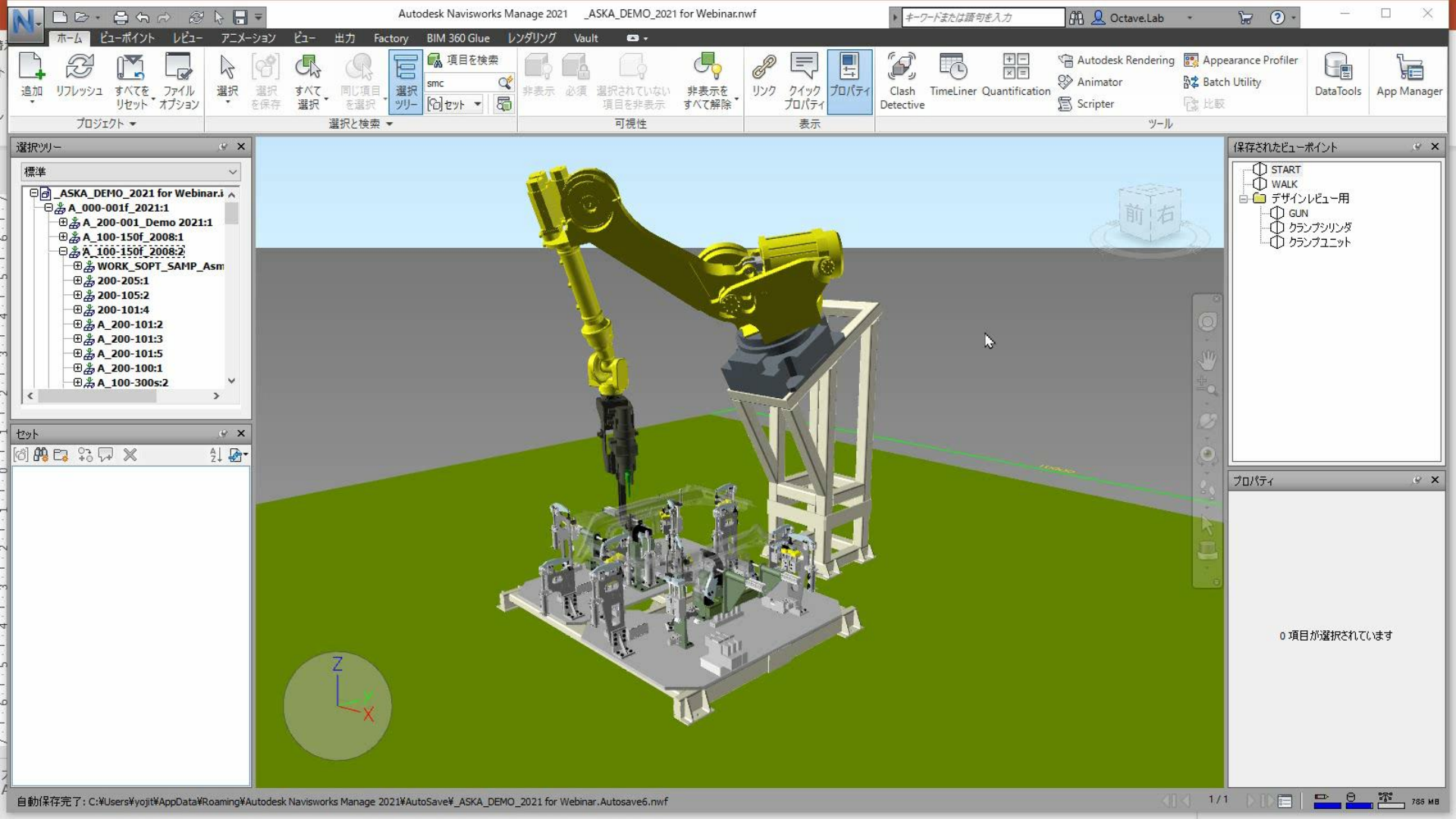

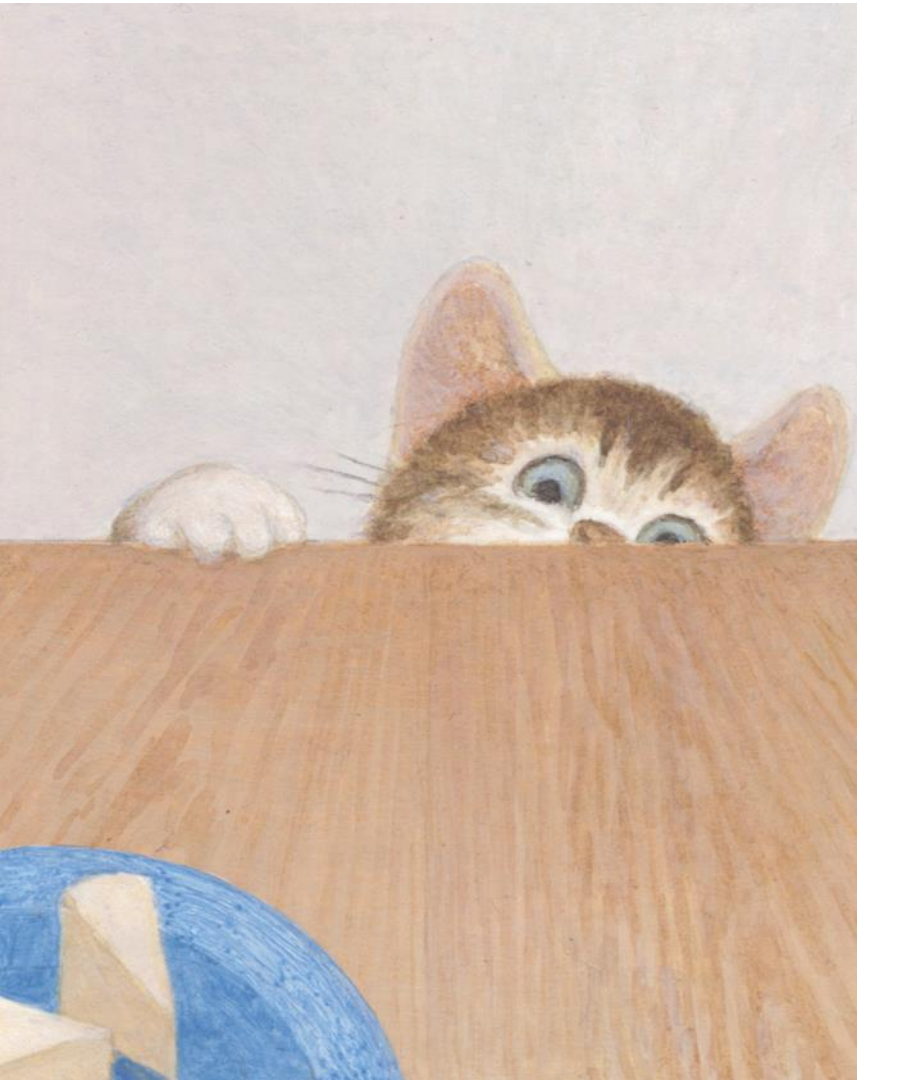

# デザインチェック機能で 質疑応答を活性化させる

P.32

# デザインチェック機能で質疑応答を活性化させる

P 33

### • 計測

■ 選択した2か所のジオメトリ間の距離を計測して表示

### マークアップ

- 指摘事項をその場で画面上に記述、自動的にビューポイントに保存される
- 雲マーク・テキスト

### ■ タグを追加

マークアップした時にタグを追加しておくと、後で、タグの番号や作成者などで検索することができる

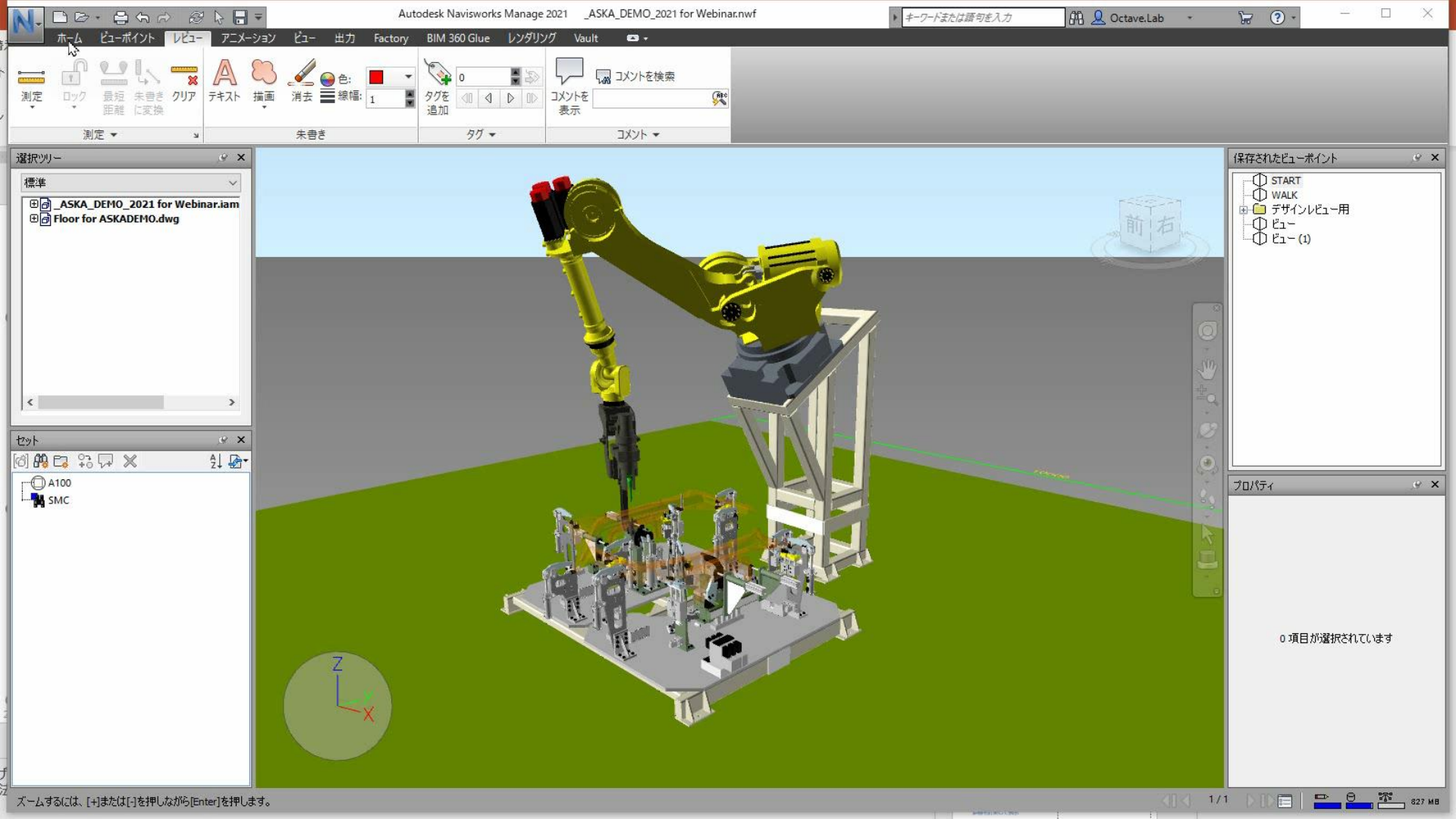

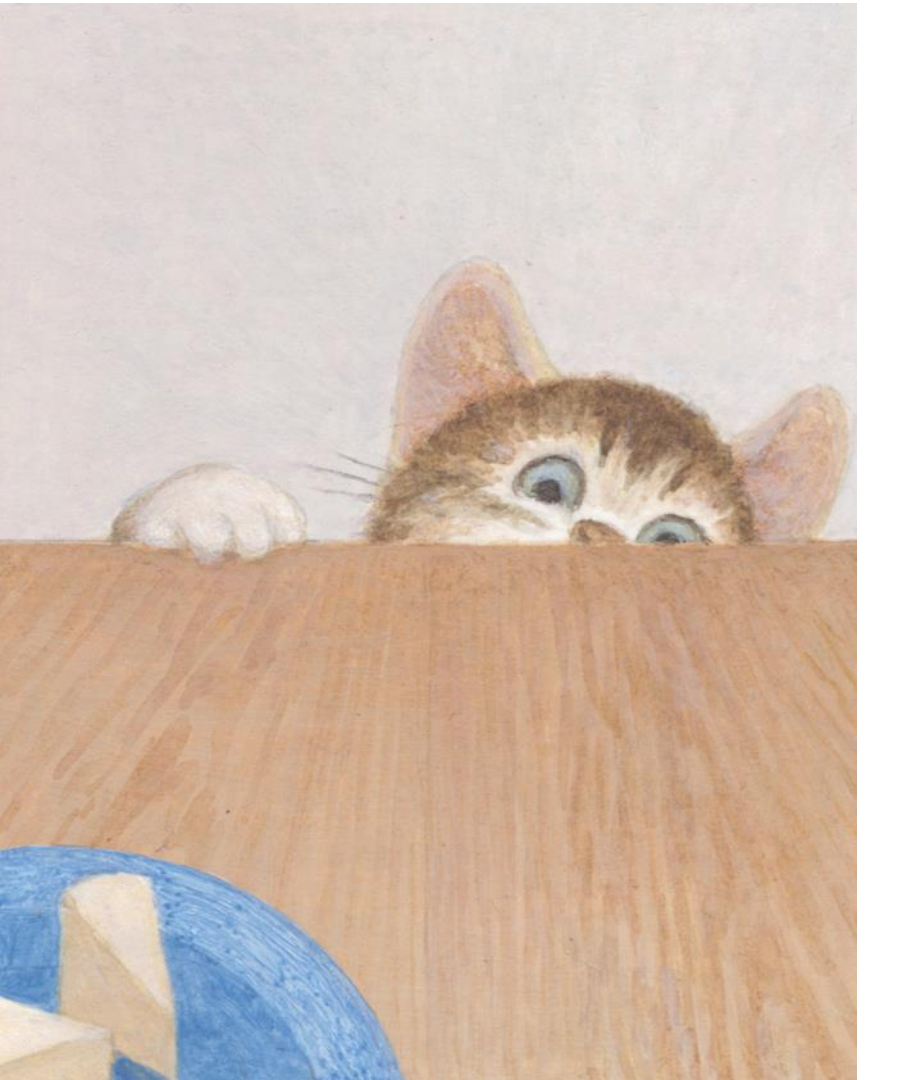

# レビューの結果を 関係者に広く展開させる

P.35

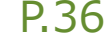

# レビューの結果を関係者に広く展開させる

- 1. ビューポイントレポート
- 2. NWD形式で保存
- **3. Navisworks Freedom**

# ビューポイントレポート

レビューの結果を関係者に広く展開させる

- 保存されたビューの情報をhtml形式 でエクスポート
  - ビューごとの画面キャプチャが自動的 にイメージファイルとして保存
  - ビューに紐づいた、コメントも一緒に エクスポートされる

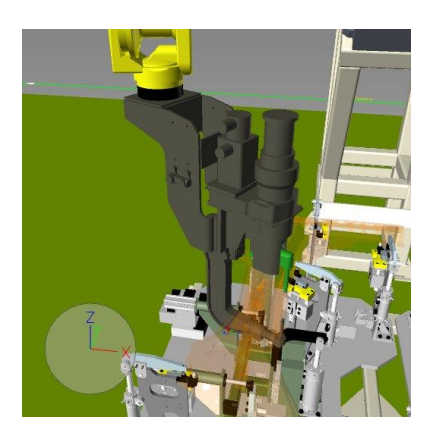

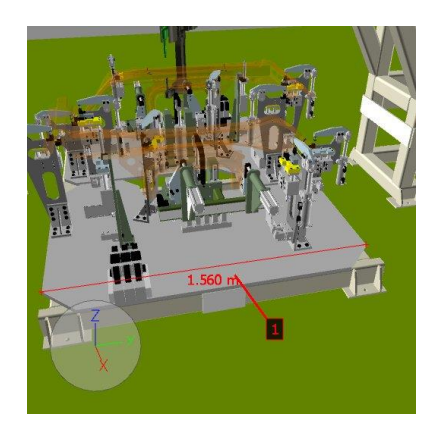

| カメラ位国<br>                                            | 252.312cm, -36.878cm, 158.123cm                                                                |  |
|------------------------------------------------------|------------------------------------------------------------------------------------------------|--|
| コメント 5<br>ステータス<br>ユーザ<br>テキスト<br>2021/6/15 05:22:56 | 新現<br>YQJI<br>サイズ確認                                                                            |  |
| □メント 8<br>ステータス<br>ユーザ<br>テキスト<br>2021/6/15 06:55:54 | #д:дар<br>ҮОЛ<br>@а≿дар. ОК<br>000ст-12.300ст, -79.400ст, 17.000ст98.700ст, 76.800ст, 17.000ст |  |
| ビュー (3)<br>カメラ位国                                     | -150.424cm, -120.199cm, 158.784cm                                                              |  |
| コメント6<br>ステータス<br>ユーザ<br>テキスト<br>2021/6/15 05:25:20  | 1859년<br>1920月                                                                                 |  |
| 注意-40.047em, -55.523em, 17.0                         | 000cm-98.000cm, -74.200cm, 17.000cm13.000cm, 81.800cm, 17.000cm                                |  |
| ビュー (4)<br>かメラ位章                                     | 144.541cm, -111.912cm, 206.987cm                                                               |  |
| <b>コメント7</b><br>ステータス<br>ユーザ<br>テキスト                 | ROB<br>BOB                                                                                     |  |

#### NWD 形式 で 保存

レビューの結果を関係者に広く展開させる

#### • NWD形式

- NWF形式ファイルが参照しているすべての情報を一つの ファイルに集約
- 外部ファイルとの参照は切れる。

### NWD形式を使う理由

- 1ファイルに集約できるので、扱いやすい。
- 軽量
- NWDファイル作成時に、オプション設定で、セキュリティ 対策が出来る
  - 複製不可
  - パスワード
  - 有効期限
- フリーのビューワで Navisworks Freedom で表示できる

| パブリッシュ                               |            | ×     |
|--------------------------------------|------------|-------|
| <u> </u>                             |            |       |
| 1                                    |            | ~     |
| 件名(5)                                |            |       |
|                                      |            | ~     |
| 作者(A)                                |            |       |
| <br> パブリッジノマー(P)                     |            | ~     |
|                                      |            | ~     |
| パブリッシュ先(E)                           |            |       |
|                                      |            | ~     |
| 著作権( <u>C</u> )                      |            |       |
|                                      |            | ~     |
| x=y=r( <u>k</u> )                    |            | ~     |
| <br>  コメント(M)                        |            |       |
|                                      |            | ~     |
| パスワード(W)                             |            |       |
|                                      | -          |       |
| □ パスワード入力時に表示([<br>                  | 2)         |       |
| □ 有効期限(E)                            |            |       |
| 2021/06/15                           |            |       |
|                                      |            |       |
| □ オーノン『寺に表示し』<br>□ ReCap とテクスチャ データ0 | D埋め込み(X)   |       |
| □ データベースプロパティの埋                      | め込み(B)     |       |
| □ オブジェクトプロパティをエク.                    | スポートしない()) |       |
|                                      | OK         | キャンセル |

P.38

# Navisworks ファイル参照関係図

nwf ファイルと nwdファイルの使い分け

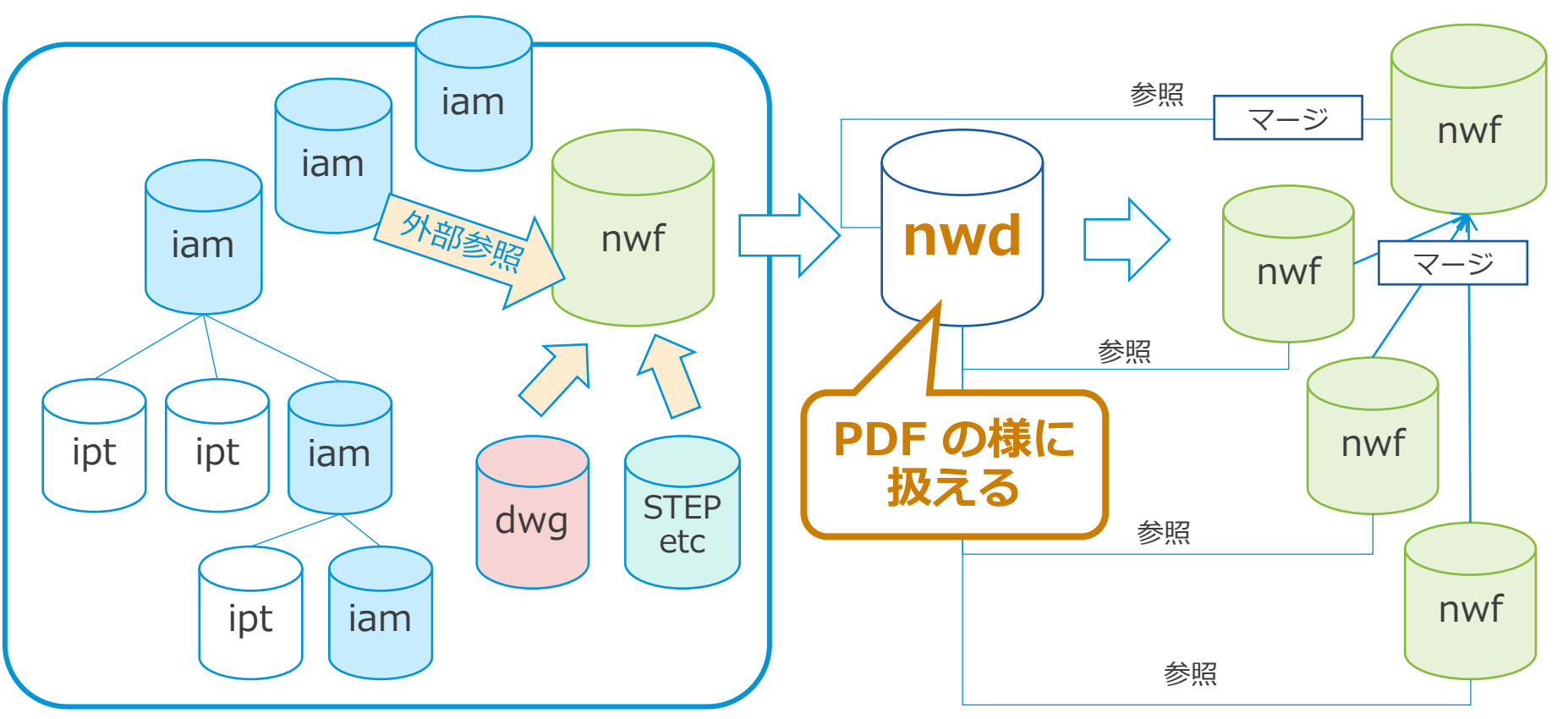

P.39

© 2021 オクターブ / ラボ

# Navisworks Freedom

無償の 3D ビューア

- 機能
  - NWD ファイルと 3D DWF ファイルを簡単に開く

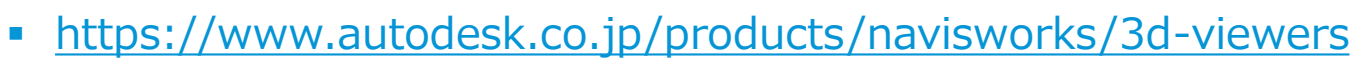

- Navisworks Freedom を使うメリット
  - ライセンスを持たない関係者にも、Navisworksのファイルの内容を閲覧できる。
  - 有償製品と同じUI、簡単に操作できる

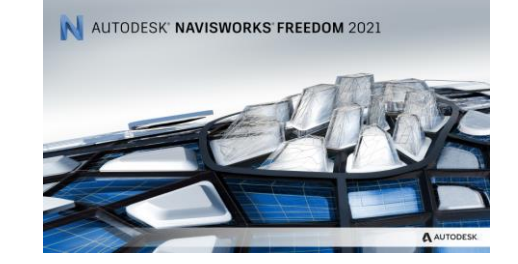

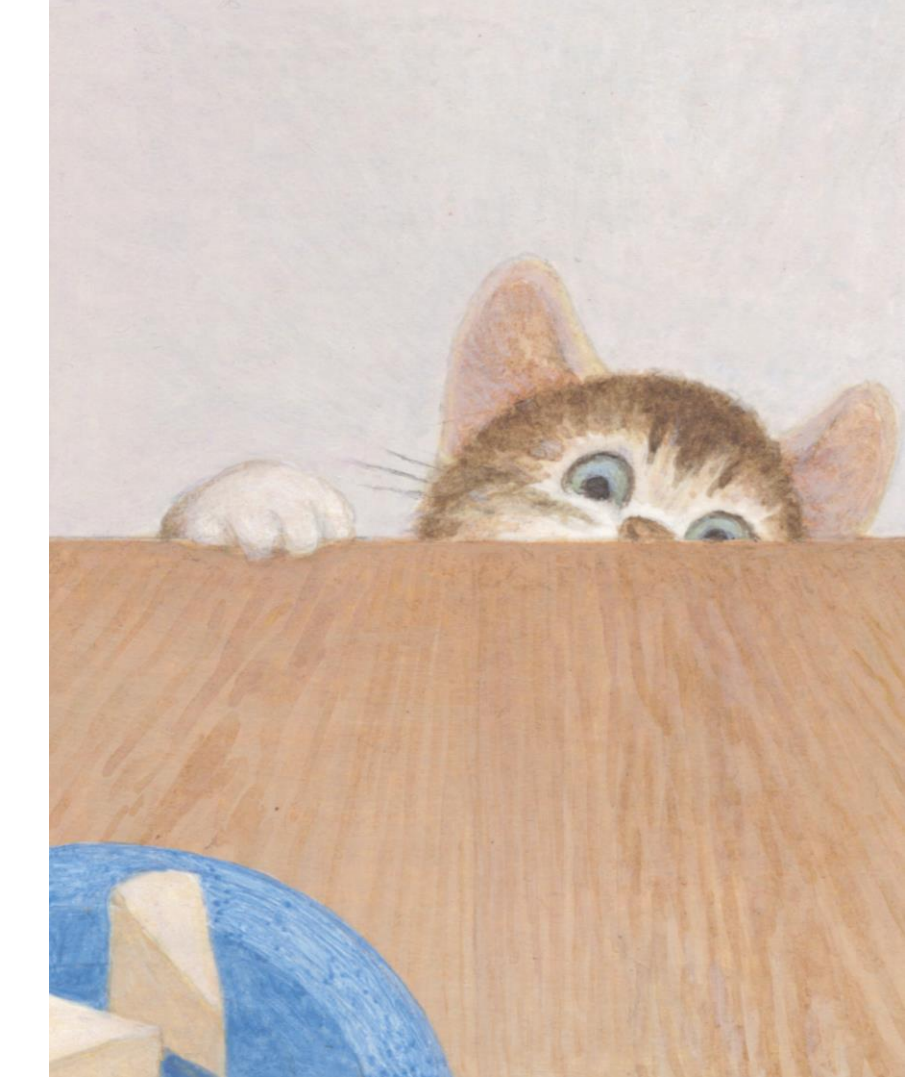

デザインレビューとは直接関係しないが、知っていると便利な活用方法

- 主題マッピング
- 部品リスト(選択インスペクタ)
- スイッチバック

主題マッピング

### テーマによって、モデルを色分け

- 選択セット・検索セットの結果を色分け
- 設定内容は名前を付けて保存

### • 利用方法

- 担当者別・進捗別に色分け
- 購入品ベンダー別に色分け

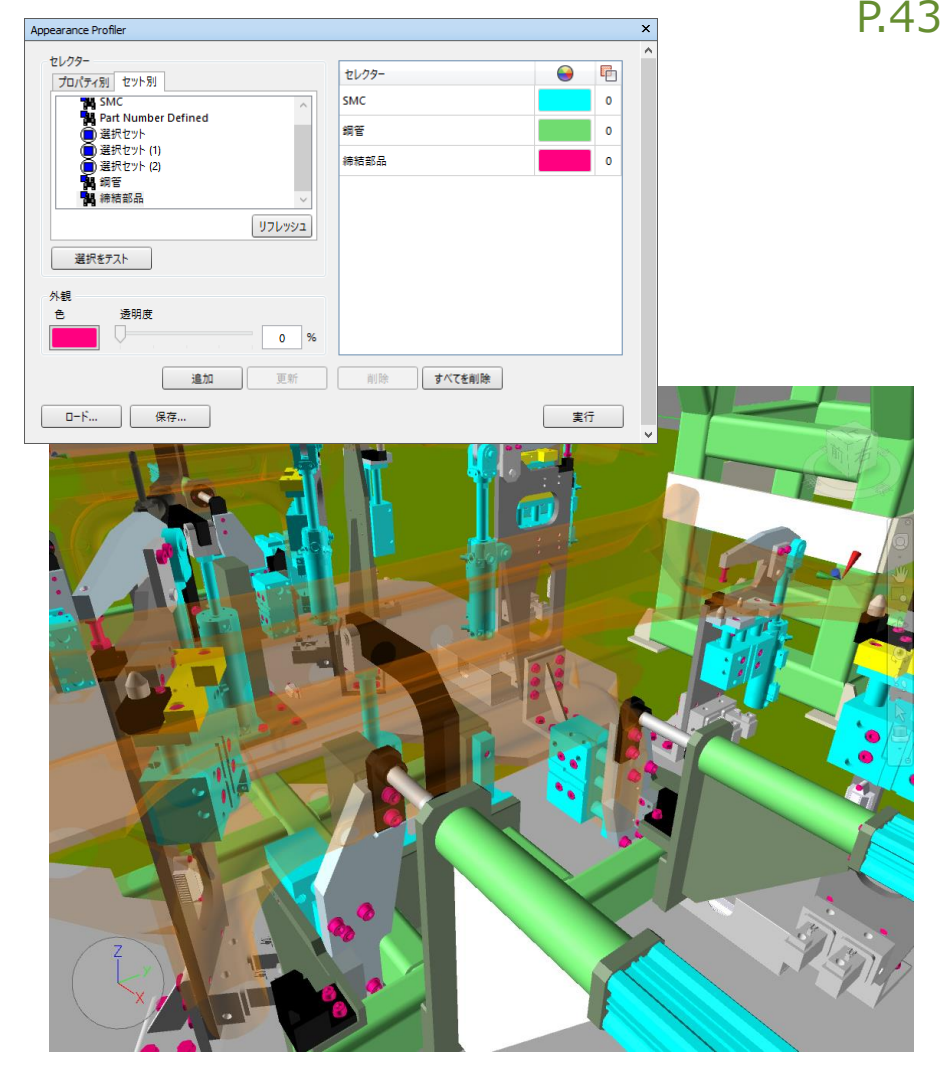

# 部品リスト(選択インスペクタ)

Navisworksの裏技紹介

### 選択したオブジェクトのプロパティをリストで表示

### 結果は CSV形式で保存できる

| 選択  | インス  | ペクタ                |                                 |                                   |                                         |                       |                    |              |                   |                     |            |                     | x  |
|-----|------|--------------------|---------------------------------|-----------------------------------|-----------------------------------------|-----------------------|--------------------|--------------|-------------------|---------------------|------------|---------------------|----|
| 135 | 4 選拔 | した項目               |                                 |                                   |                                         |                       |                    |              | 2                 | イック プロパティの          | )定義 選択     | 内容を保存               | •ť |
|     |      | 概要<br>Title        | 概要<br>Subject                   | 項目<br>名前                          | プロジェクト<br>Part Number                   | プロジェクト<br>Description | プロジェクト<br>Designer | 概要<br>Author | プロジェクト<br>Project | ステータス<br>Checked By | 項目<br>アイコン | カスタム<br>CatalogNumb |    |
| ₽   | 88   | ASKA DEMO 2021     | WELDING STATION 000             | _ASKA_DEMO_2021 for Webinar.iam   | _ASKA_DEMO_2021 for Webinar             | WELDING STATION 000   | SCHNEIDER K.       | SCHNEIDER K. | ADSK-000-000000   |                     | ファイル       |                     | ^  |
| ₽   | 88   | → 🗇 ASKA DEMO 2021 | 120X60 TUBE END CAP             | A_200-350_SCO5.ipt                | A_200-350_SCO5                          | PLATE                 | SCHNEIDER K.       | SCHNEIDER K. | ADSK-000-000000   |                     | ジオメトリ      | N/A                 |    |
| ₽   | 88   | → 🗗 ASKA DEMO 2021 | 120X60 TUBE END CAP             | A_200-350_SCO5.ipt                | A_200-350_SCO5                          | PLATE                 | SCHNEIDER K.       | SCHNEIDER K. | ADSK-000-000000   |                     | ジオメトリ      | N/A                 |    |
| Ð   | 8    | → 🗗 ASKA DEMO 2021 | 120X60 TUBE END CAP             | A_200-350_SCO5.ipt                | A_200-350_SCO5                          | PLATE                 | SCHNEIDER K.       | SCHNEIDER K. | ADSK-000-000000   |                     | ジオメトリ      | N/A                 |    |
| Þ   | 8    | → 👩 ASKA DEMO 2021 | 120X60 TUBE END CAP             | A_200-350_SCO5.ipt                | A_200-350_SCO5                          | PLATE                 | SCHNEIDER K.       | SCHNEIDER K. | ADSK-000-000000   |                     | ジオメトリ      | N/A                 |    |
| Þ   | 88   | → 👩 ASKA DEMO 2021 | MAIN WELDED FRAME, CENTER BRACE | A_200-371_SCO5.ipt                | A_200-371_SCO5                          | PLATE                 | SCHNEIDER K.       | SCHNEIDER K. | ADSK-000-000000   |                     | ジオメトリ      | N/A                 |    |
| Þ   | 88   | → 🗃 ASKA DEMO 2021 | MAIN WELDED FRAME, FOOT PAD     | A_200-373_SCO5.ipt                | A_200-373_SCO5                          | PLATE                 | SCHNEIDER K.       | SCHNEIDER K. | ADSK-000-000000   |                     | 複合オブジェクト   | N/A                 |    |
| ₽   | 8    | → 🗃 ASKA DEMO 2021 | MAIN WELDED FRAME, FOOT BRACE   | A_200-372_SCO5.ipt                | A_200-372_SCO5                          | PLATE                 | SCHNEIDER K.       | SCHNEIDER K. | ADSK-000-000000   |                     | ジオメトリ      | N/A                 |    |
| ₽   | 88   | → 🗗 ASKA DEMO 2021 | MAIN WELDED FRAME, FOOT BRACE   | A_200-372_SCO5.ipt                | A_200-372_SCO5                          | PLATE                 | SCHNEIDER K.       | SCHNEIDER K. | ADSK-000-000000   |                     | ジオメトリ      | N/A                 |    |
| ₽   | 88   | → 🗃 ASKA DEMO 2021 | MAIN WELDED FRAME, FOOT PAD     | A_200-373_SCO5.ipt                | A_200-373_SCO5                          | PLATE                 | SCHNEIDER K.       | SCHNEIDER K. | ADSK-000-000000   |                     | 複合オブジェクト   | N/A                 |    |
| ₽   | 88   | → 🗗 ASKA DEMO 2021 | MAIN WELDED FRAME, FOOT BRACE   | A_200-372_SCO5.ipt                | A_200-372_SCO5                          | PLATE                 | SCHNEIDER K.       | SCHNEIDER K. | ADSK-000-000000   |                     | ジオメトリ      | N/A                 |    |
| ₽   | 88   | → 🗗 ASKA DEMO 2021 | MAIN WELDED FRAME, FOOT BRACE   | A_200-372_SCO5.ipt                | A_200-372_SCO5                          | PLATE                 | SCHNEIDER K.       | SCHNEIDER K. | ADSK-000-000000   |                     | ジオメトリ      | N/A                 |    |
| Þ   | 8    | → 🗃 ASKA DEMO 2021 | MAIN WELDED FRAME, FOOT PAD     | A_200-373_SCO5.ipt                | A_200-373_SCO5                          | PLATE                 | SCHNEIDER K.       | SCHNEIDER K. | ADSK-000-000000   |                     | 複合オブジェクト   | N/A                 |    |
| Þ   | 88   | → 👩 ASKA DEMO 2021 | MAIN WELDED FRAME, FOOT BRACE   | A_200-372_SCO5.ipt                | A_200-372_SCO5                          | PLATE                 | SCHNEIDER K.       | SCHNEIDER K. | ADSK-000-000000   |                     | ジオメトリ      | N/A                 |    |
| Þ   | 88   | → 🗇 ASKA DEMO 2021 | MAIN WELDED FRAME, FOOT BRACE   | A_200-372_SCO5.ipt                | A_200-372_SCO5                          | PLATE                 | SCHNEIDER K.       | SCHNEIDER K. | ADSK-000-000000   |                     | ジオメトリ      | N/A                 |    |
| ₽   | 88   | → 🗃 ASKA DEMO 2021 | MAIN WELDED FRAME, FOOT PAD     | A_200-373_SCO5.ipt                | A_200-373_SCO5                          | PLATE                 | SCHNEIDER K.       | SCHNEIDER K. | ADSK-000-000000   |                     | 複合オブジェクト   | N/A                 |    |
| ₽   | 88   | → 🗗 ASKA DEMO 2021 | MAIN WELDED FRAME, FOOT BRACE   | A_200-372_SCO5.ipt                | A_200-372_SCO5                          | PLATE                 | SCHNEIDER K.       | SCHNEIDER K. | ADSK-000-000000   |                     | ジオメトリ      | N/A                 |    |
| ₽   | 88   | → 🗇 ASKA DEMO 2021 | MAIN WELDED FRAME, FOOT BRACE   | A_200-372_SCO5.ipt                | A_200-372_SCO5                          | PLATE                 | SCHNEIDER K.       | SCHNEIDER K. | ADSK-000-000000   |                     | ジオメトリ      | N/A                 |    |
| ₽   | 88   | → 🗗 ASKA DEMO 2021 | STRUCTURAL TUBE                 | ISO 4019 - 1982 120 x 60 x 5.0:25 | iso 4019 - 1982 120 x 60 x 5.0_00000025 | STRUCTURAL TUBE       | SCHNEIDER K.       | SCHNEIDER K. | ADSK-000-000000   |                     | ジオメトリ      | N/A                 |    |
|     |      | → 🖪 ASKA DEMO 2021 | STRUCTURAL TUBE                 | ISO 4019 - 1982 120 x 60 x 5.0:26 | ISO 4019 - 1982 120 x 60 x 5.0.00000026 | STRUCTURAL TUBE       | SCHNEIDER K.       | SCHNEIDER K. | ADSK-000-000000   |                     | ジオメトリ      | N/A                 | ~  |
|     |      | <                  |                                 |                                   |                                         |                       |                    |              |                   |                     |            | >                   |    |

スイッチバック

### Inventorの画面を同期させる

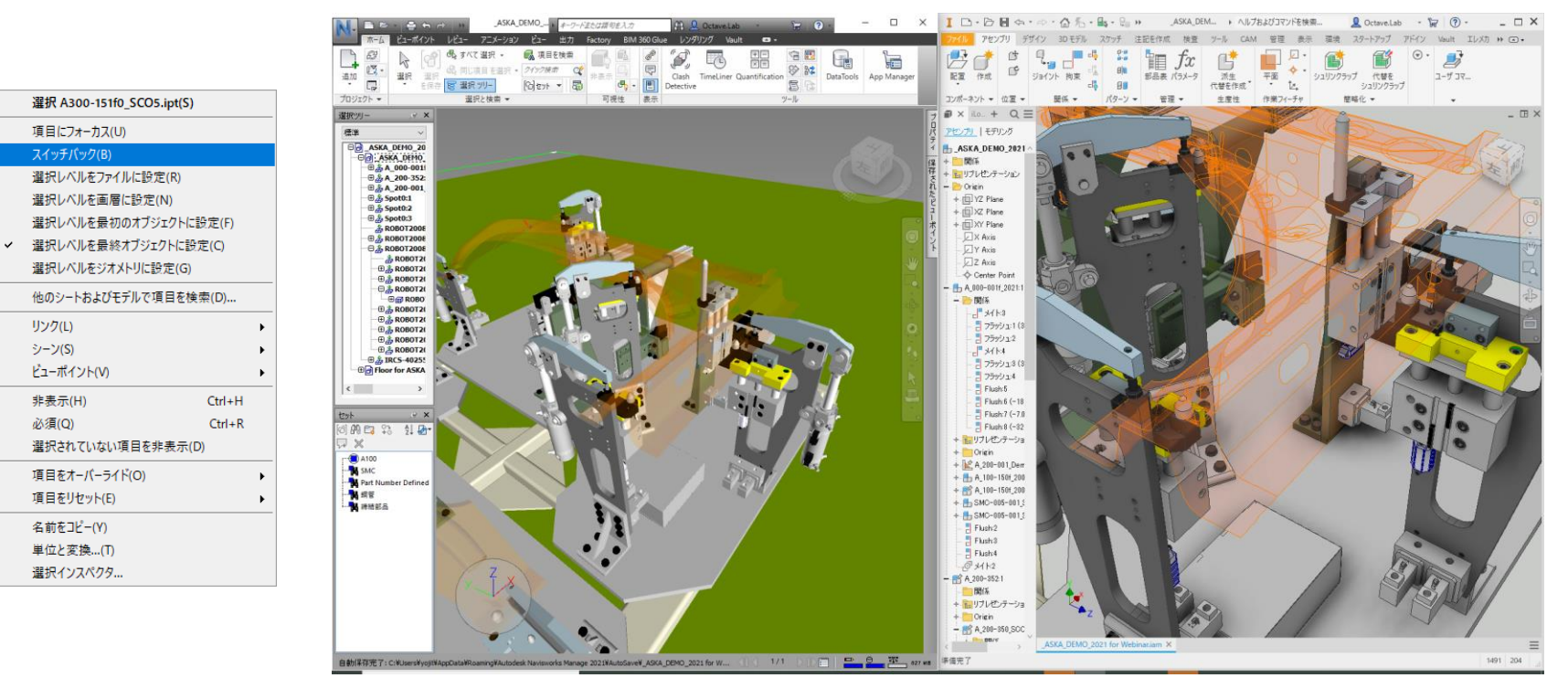

P.45

© 2021 オクターブ / ラボ

リンク(L)

シーン(S)

非表示(H)

必須(Q)

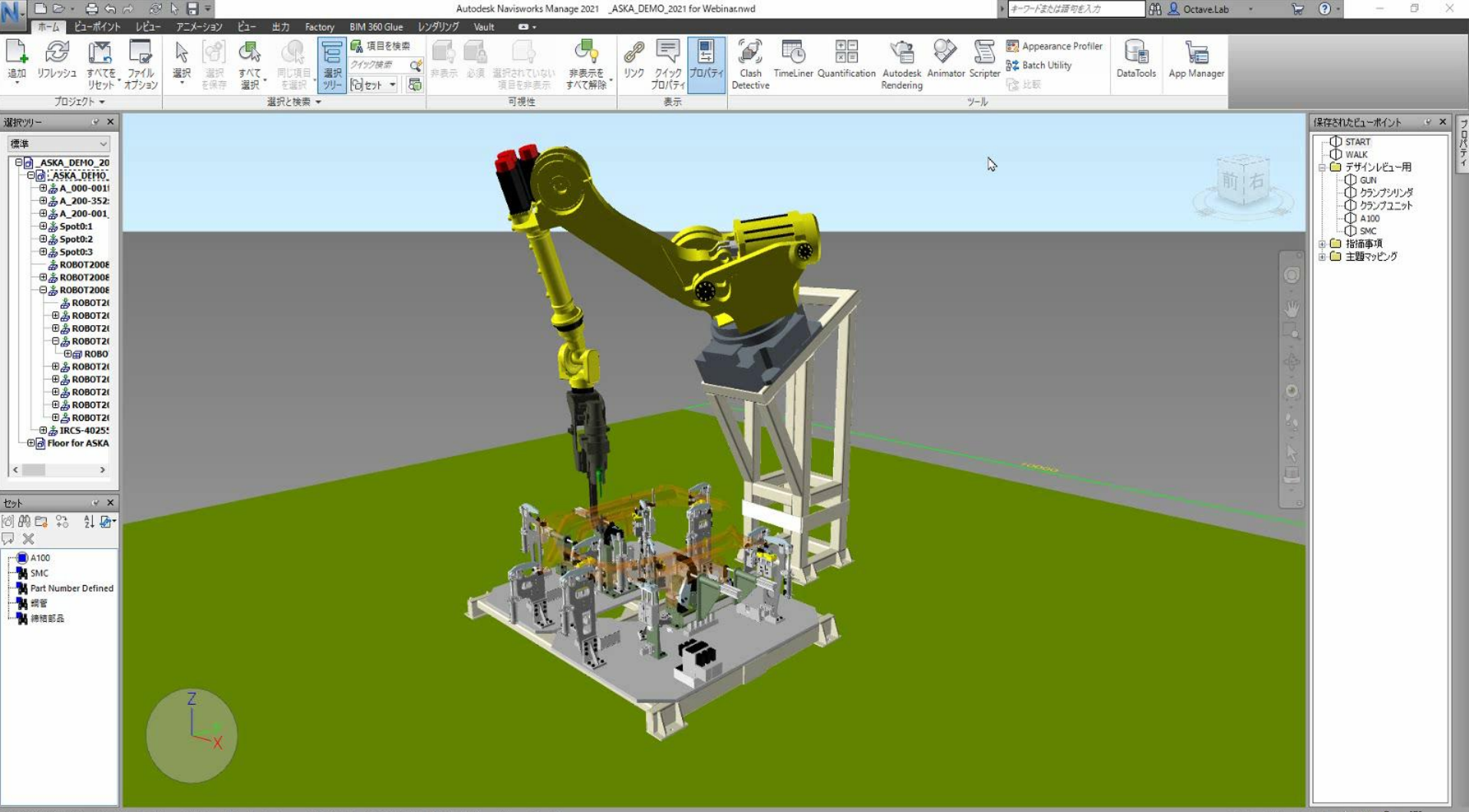

# まとめ

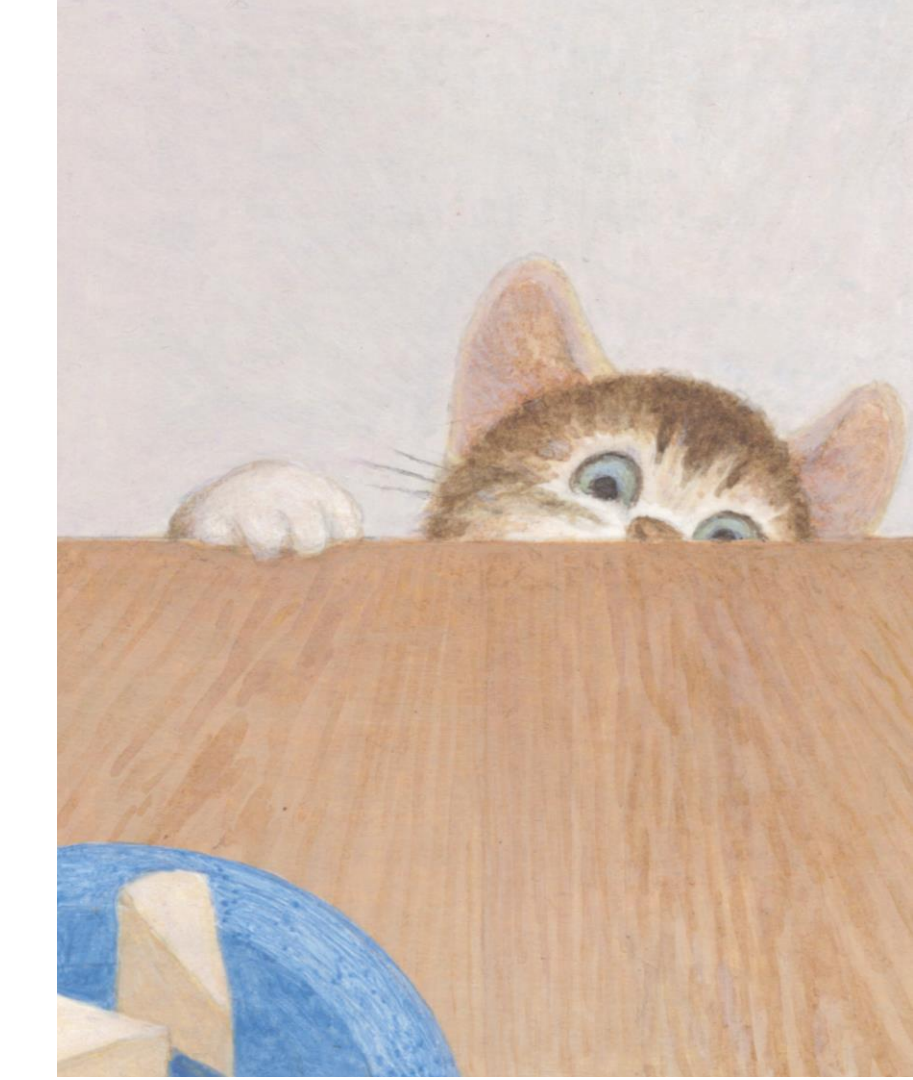

### まとめ

3D設計で上手にデザインレビューをする

### 1. 3D設計におけるデザインレビューについて

- 検図とDR(デザインレビュー)の違い
- DRの課題
- Navisworks

### 2. デザインレビューのテクニック

- 2D/3Dを問わず、異なる形式の設計データをひとつに集約する方法
- シナリオに沿って、デザインビューを効率よく進める方法
- デザインチェックの機能を使って、質疑応答を活性化させる方法
- レビューの結果を関係者に広く展開させる方法

### 3. Navisworksの裏技紹介

- 1. 主題マッピング
- 2. 部品リスト
- 3. スイッチバック

# What's Next?

まずは、Navisworks を使ってみましょう

### 1. 自分で使ってみる

- 1. 3DCADよりも簡単に操作(ナビゲーション)が出来る事を実感
- 2. デザインレビューで使ってみる

### 2. 関係者に使ってもらう

- 1. まずは、周りの3DCADが使えないマネージャに使ってもらう
- 2. NWDを作成し、関係者に配布。
  - Navisworks Freedom を使ってもらう。

### 3. さらなる活用

- 1. デザインレビュー用のツールとして標準化
- 2. 設備レイアウトに点群モデルを追加して、現場でも使える様にする

# Q&A

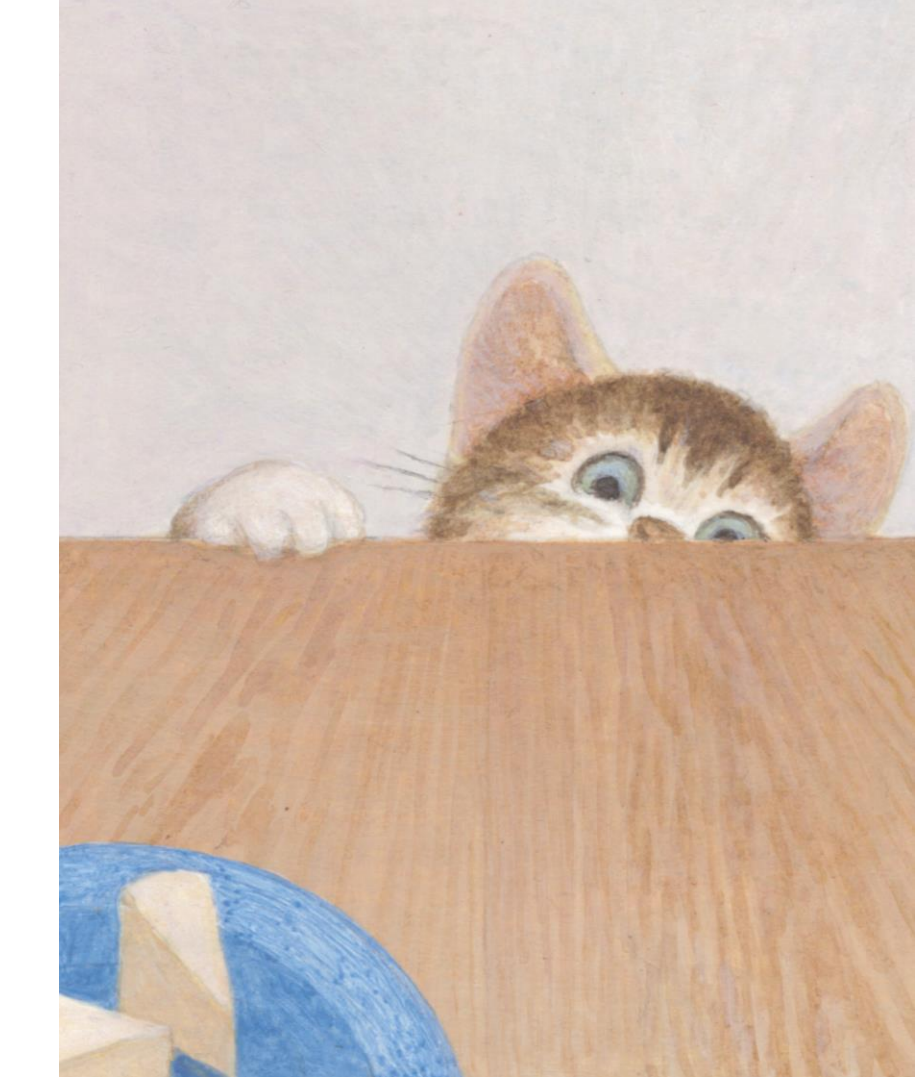

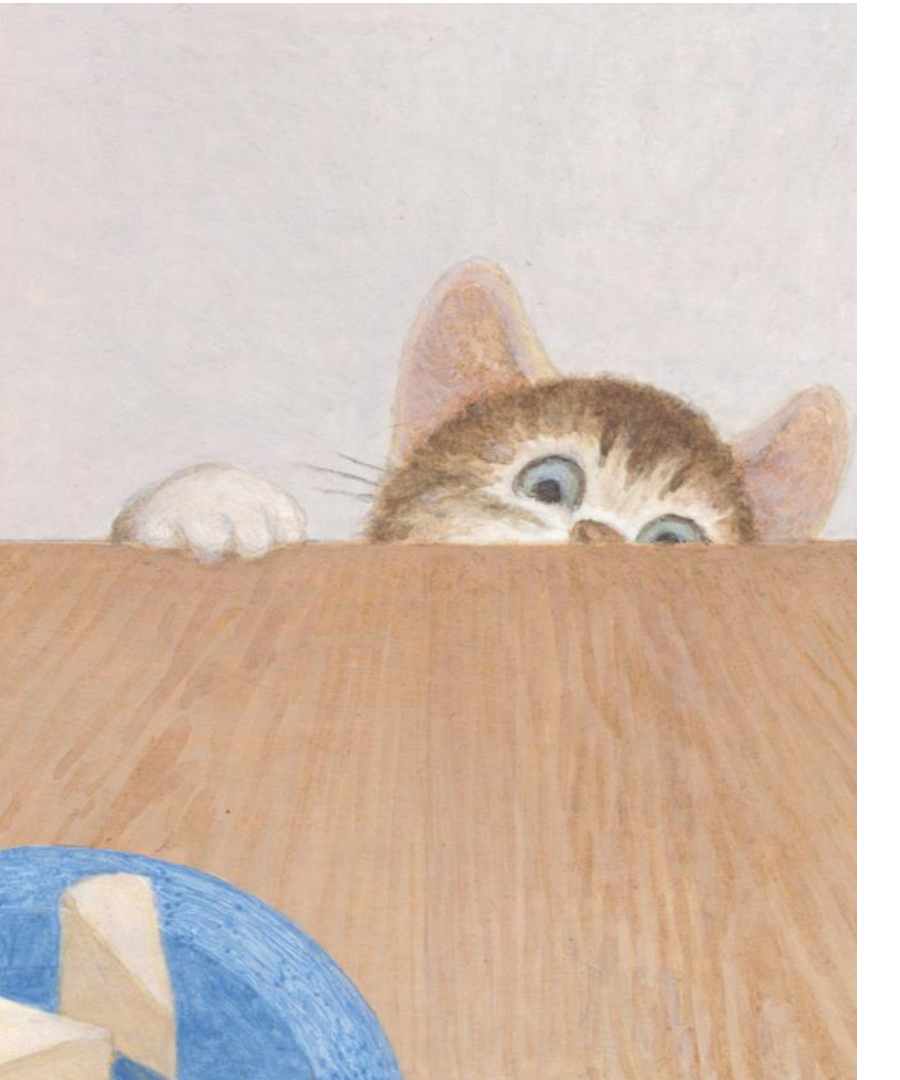

### ご清聴ありがとうございました

オクターブ / ラボ © 2021年7月

P.51